# UEIHENG CACTUS

# Benutzerhandbuch

# Agave-TH Dreiphasig-Hybrid AIO BESS

WH-TIA 502-Serie WH-TIA 602-Serie WH-TIA 802-Serie WH-TIA 103-Serie WH-TIA 123-Serie WH-TIA 133-Serie

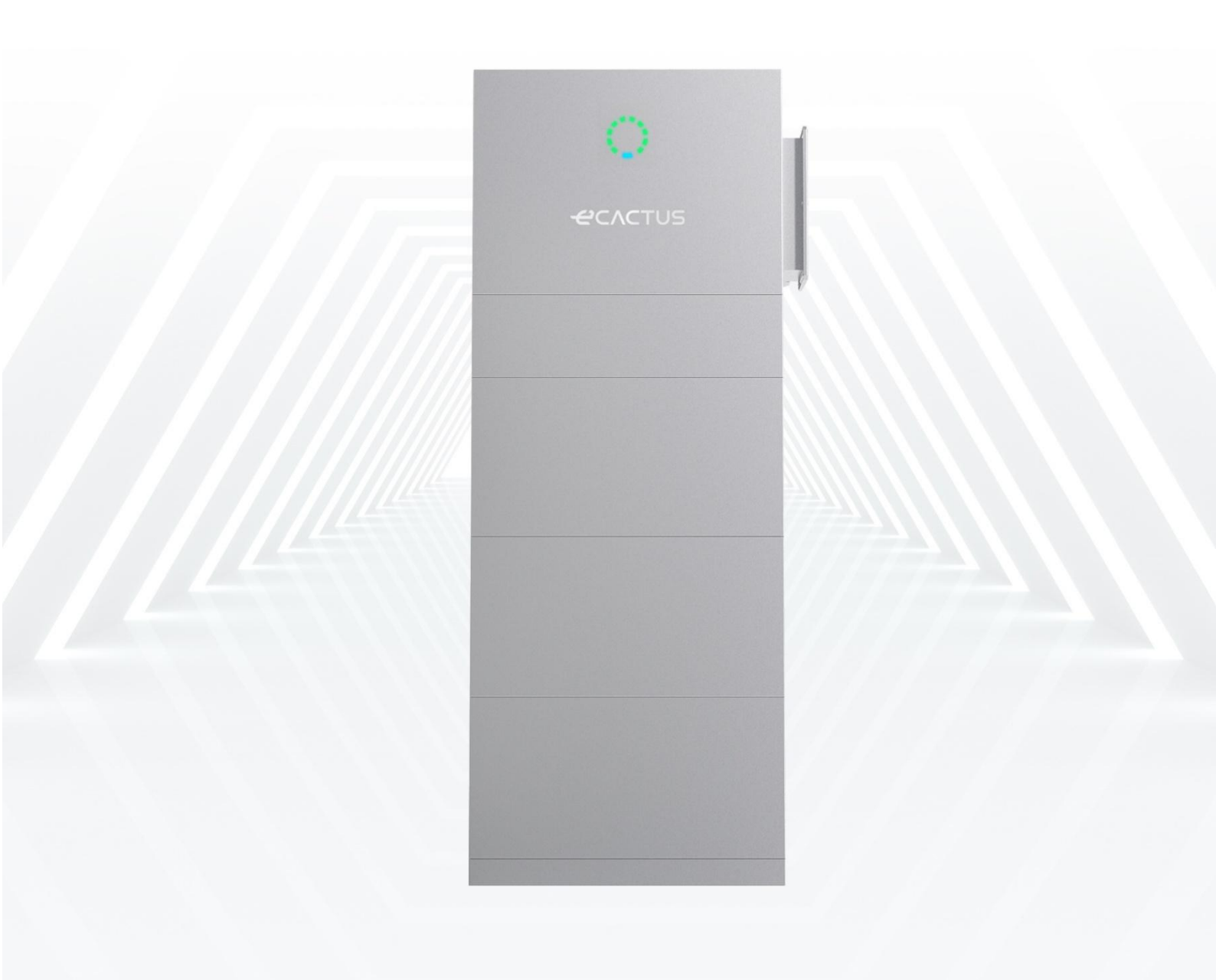

# UEIHENG CACTUS

## INHALT

| URHEBERRECHTSERKLÄRUNG                                              | 1  |
|---------------------------------------------------------------------|----|
| 1 HINWEIS ZU DIESEM HANDBUCH                                        | 1  |
| 1.1 Anwendbares Modell                                              | 1  |
| 1.2 Zielgruppe                                                      | 1  |
| 1.3 Symbole im Handbuch                                             | 1  |
| 1.4 Version                                                         | 3  |
| 2 SICHERHEIT                                                        | 4  |
| 2.1 Wichtige Sicherheitsanweisungen                                 | 4  |
| 2.2 Sicherheitswarnung                                              | 4  |
| 2.3 Haftungsbeschränkung                                            | 5  |
| 3 EINFÜHRUNG                                                        | 7  |
| 3.1 Produktübersicht                                                | 7  |
| 3.2 Merkmale                                                        |    |
| 3.3 Anwendungszenarien                                              | 8  |
| 3.4 Abmessungen                                                     | 9  |
| 3.5 Statusanzeigen und Kommunikationsport                           | 10 |
| 3.6 Produktidentitätsdefinition                                     | 15 |
| 3.7 Technische Daten                                                | 16 |
| 4 INSTALLATION                                                      | 20 |
| 4.1 Packliste                                                       |    |
| 4.2 Installationsort und Umgebung                                   | 22 |
| 4.2.1 Allgemein                                                     | 22 |
| 4.2.2 Standortbeschränkungen                                        | 23 |
| 4.2.3 Barrieren zu bewohnbaren Räumen                               | 23 |
| 4.2.4 Auswahl eines Installationsstandorts                          | 25 |
| 4.3 Installationsschritte                                           | 26 |
| 4.4 Kabelverbindungen                                               | 35 |
| 4.4.1 Allgemein                                                     |    |
| 4.4.2 Verbinden Sie den Wechselrichterkasten und den Batteriekasten | 35 |
| 4.4.3 Systemanschlussdiagramme                                      | 44 |
| 5 Systembetrieb                                                     |    |

# UEIHENG CACTUS

| 5.1 System einschalten                                                                                                    | 46                    |
|----------------------------------------------------------------------------------------------------|-----------------------|
| 5.2 Ausschalten des Systems                                                                                                    |                       |
| 6 ECACTUS KONFIGURATION & WI-FI NEULADUNG                                                                                                    |                       |
| 6.1 Vorbereitungen                                                                                                    |                       |
| 6.2 Wi-Fi zurücksetzen & wiederherstellen                                                                                                    | 49                    |
| 6.3 Passwort ändern & Konto löschen                                                                                                    | 51                    |
| 7 EMS KONFIGURATIONEN                                                                                                    |                       |
| 8 FEHLERSUCHE                                                                                                    |                       |
|                                                                                                    |                       |
| 9 NOTFÄLLE                                                                                                    | 60                    |
| 9 NOTFÄLLE                                                                                                    | <b>60</b>             |
| 9 NOTFÄLLE<br>9.1 Notfallverfahren<br>9.2 Erste-Hilfe-Maßnahmen                                                                                                    | <b>60</b><br>60<br>60 |
| <ul> <li>9 NOTFÄLLE</li> <li>9.1 Notfallverfahren</li> <li>9.2 Erste-Hilfe-Maßnahmen</li> <li>9.3 Maßnahmen zur Brandbekämpfung</li> </ul>                                                             |                       |
| <ul> <li>9 NOTFÄLLE</li> <li>9.1 Notfallverfahren</li> <li>9.2 Erste-Hilfe-Maßnahmen</li> <li>9.3 Maßnahmen zur Brandbekämpfung</li> <li>10 Hinweise</li> </ul>                                        |                       |
| <ul> <li>9 NOTFÄLLE</li> <li>9.1 Notfallverfahren</li> <li>9.2 Erste-Hilfe-Maßnahmen</li> <li>9.3 Maßnahmen zur Brandbekämpfung</li> <li>10 Hinweise</li> <li>10.1 Recycling und Entsorgung</li> </ul> |                       |

## URHEBERRECHTSERKLÄRUNG

Das Urheberrecht dieses Handbuchs gehört der Jiangsu Weiheng Intelligent Technology Co., Ltd. Im Folgenden als eCactus bezeichnet, ist eCactus die Submarke von Weiheng, die sich auf die Bereitstellung von Lösungen für die Haushaltsenergiespeicherung konzentriert. Keine Körperschaft oder Einzelperson darf plagiieren, teilweise oder vollständig kopieren (einschließlich Software usw.), und keine Vervielfältigung oder Verbreitung in irgendeiner Form oder auf irgendeine Weise ist gestattet. Alle Rechte vorbehalten. Bitte bewahren Sie das Handbuch ordnungsgemäß auf und befolgen Sie strikt alle Sicherheits– und Betriebsanweisungen. Bitte betreiben Sie das System nicht, bevor Sie dieses Handbuch durchgelesen haben.

## **HINWEIS**

Die Informationen diesem Benutzerhandbuch aufgrund in können von Produktaktualisierungen oder aus anderen Gründen Änderungen unterliegen. Dieser Leitfaden kann die Produktetiketten oder die Sicherheitsvorkehrungen im Benutzerhandbuch nicht ersetzen, es sei denn, es wird anders angegeben. Alle hier enthaltenen Beschreibungen dienen nur zur Orientierung.

## **1 HINWEIS ZU DIESEM HANDBUCH**

## **1.1 Anwendbares Modell**

Dieses Handbuch gilt für das Produkt des Agave-TH Systems, das den Hybridwechselrichter WH-TIA und die Batterie Myrtillo umfasst.

Es beschreibt die Informationen, Installation, elektrische Verbindung, Inbetriebnahme sowie Wartung und Fehlersuche des Produkts. Bitte lesen Sie es sorgfältig durch, bevor Sie es bedienen.

## 1.2 Zielgruppe

Dieses Handbuch richtet sich an qualifizierte Elektriker. Die qualifizierten Elektriker müssen mit dem Produkt, den lokalen Standards und elektrischen Systemen vertraut sein. Die in diesem Handbuch beschriebenen Aufgaben sollten nur von qualifizierten Elektrikern durchgeführt werden. Endbenutzer können dieses Handbuch ebenfalls nutzen, um das Produkt und seine Funktionen zu verstehen.

## 1.3 Symbole im Handbuch

Wichtige Anweisungen in diesem Handbuch sollten während der Installation, des Betriebs und der Wartung befolgt werden.

## **A**GEFAHR

Weist auf eine Gefahr mit hohem Risiko hin, die, wenn sie nicht vermieden wird, zum Tod oder zu schweren Verletzungen führen wird.

## 

Weist auf eine Gefahr mit einem mittleren Risikograd hin, die, wenn sie nicht vermieden wird, zum Tod oder zu schweren Verletzungen führen kann.

## **A**VORSICHT

Kennzeichnet eine Gefahr mit einem niedrigen Risiko, die, wenn sie nicht vermieden wird, zu leichten oder mäßigen Verletzungen führen könnte.

## HINWEIS

Kennzeichnet eine Situation, die, wenn sie nicht vermieden wird, zu Schäden an Geräten oder

#### Eigentum führen könnte.

Die folgenden Arten von Warn- und Sicherheitsymbolen, die auf dem Produkt erscheinen, sind nachfolgend beschrieben:

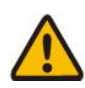

Es bestehen potenzielle Risiken.

Lebensgefahr durch elektrischen Schlag

Tragen Sie geeignete PSA vor allen Arbeiten.

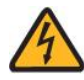

Das Produkt arbeitet mit hohen Spannungen. Alle Arbeiten am Produkt dürfen nur von qualifizierten Personen durchgeführt werden.

Verbrennungsgefahr durch heiße Oberflächen

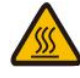

Das Gerät kann während des Betriebs heiß werden. Vermeiden Sie den Kontakt während des Betriebs. Lassen Sie das Produkt ausreichend abkühlen, bevor Sie Arbeiten durchführen.

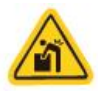

Schwere Gegenstände. Leben Sie mit Sorgfalt.

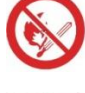

Halten Sie die Batterie von offenem Feuer oder Zündquellen fern.

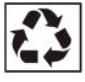

Recycelbare Produktkomponenten.

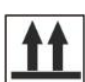

Diese Seite nach oben. Das Paket muss immer aufrecht transportiert, gehandhabt und gelagert werden, wobei die Pfeile nach oben zeigen.

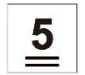

Stapeln Sie nicht mehr als fünf identische Pakete übereinander.

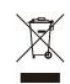

WEEE-Kennzeichnung

Entsorgen Sie das Produkt nicht zusammen mit dem Hausmüll, sondern gemäß den örtlich geltenden Entsorgungsrichtlinien für Elektronikabfälle.

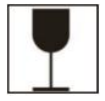

Behandeln Sie das Paket/Produkt mit Sorgfalt und kippen Sie es nicht um oder werfen Sie es nicht.

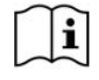

Beachten Sie die Dokumentation

Beachten Sie alle mit dem Produkt gelieferten Dokumentationen.

Trocken aufbewahren

Das Paket/Produkt muss vor übermäßiger Feuchtigkeit geschützt und abgedeckt gelagert werden.

CE-Kennzeichnung Das Produkt entspricht den Anforderungen der geltenden EU-Richtlinien.

## 1.4 Version

Das neueste Dokument enthält alle Aktualisierungen, die in vorherigen Versionen vorgenommen wurden.

#### V1.0 10/08/2024:

• Erstausgabe.

## **2 SICHERHEIT**

## 2.1 Wichtige Sicherheitsanweisungen

Dieses Handbuch enthält wichtige Anweisungen für das Agave–TH–System, die während der Installation und Wartung befolgt werden sollten.

Das BESS ist so konzipiert und getestet, dass es strikt den geltenden Sicherheitsvorschriften entspricht. Bitte lesen Sie alle Sicherheitsanweisungen und Warnhinweise sorgfältig durch und befolgen Sie diese vor jeglichen Arbeiten. Unsachgemäße Bedienung kann zu Personenschäden oder Sachschäden führen, da das BESS elektrische Ausrüstung ist.

## 2.2 Sicherheitswarnung

Das Produkt darf nur von qualifizierten Elektrikern installiert oder betrieben werden, die die örtlichen Netzbehörden oder Unternehmensstandards, Verdrahtungsregeln und Anforderungen einhalten.

Trennen Sie alle Batterien und AC-Stromquellen vom Produkt für mindestens 5 Minuten, bevor Sie irgendwelche Drähte anschließen oder elektrische Arbeiten durchführen, um sicherzustellen, dass das Produkt vollständig isoliert ist und um Stromschläge zu vermeiden.

Die Oberfläche des Produkts kann während des Betriebs Temperaturen von über 60℃ überschreiten. Bitte stellen Sie sicher, dass es abgekühlt ist, bevor Sie es berühren, und dass das Produkt außerhalb der Reichweite von Kindern ist.

Das Produkt muss gemäß dieser Bedienungsanleitung verwendet und betrieben werden, da sonst die Sicherheitsfunktionen möglicherweise nicht wie vorgesehen funktionieren und die Garantie für das Produkt erlischt.

Die Garantie erlischt, wenn Sie das Produktgehäuse öffnen oder eine Komponente ohne die Genehmigung von eCactus ändern.

Es muss darauf geachtet werden, das Produkt vor statischen Schäden zu schützen. Die WEIHENG Limited Warranty deckt keine Schäden ab, die durch statische Elektrizität verursacht werden.

Die Neutralleiterkontinuität wird NICHT intern aufrechterhalten und muss durch

externe Verbindungen erreicht werden, wie im Systemanschlussdiagramm für Australien auf Seite 35, Abschnitt 4.4.3 dargestellt.

Das Produkt verfügt über eine integrierte Fehlerstromüberwachungseinheit (RCMU).

Verwenden Sie nur ein externes Fehlerstromgerät (RCD) vom Typ B, das für einen Auslösestrom von 30 mA oder höher ausgelegt ist.

Produkt verfügt Inselschutz. Dieses über einen aktiven und die Abwesenheit Wechselrichterfrequenz wird in einer Referenzfrequenz (Frequenzverschiebung) von den Nennbedingungen verschoben.

Dieses Produkt ist ein Multimode–Wechselrichter, der für den Einsatz in unklimatisierten, schattigen Außenbereichen konzipiert ist. Die maximale Betriebstemperatur beträgt 55℃.

Eine Fehlermeldung wird an die ECOS-App gesendet, wenn ein Erdschluss auftritt, und die Statusanzeige am Produkt wird rot.

## 2.3 Haftungsbeschränkung

eCactus übernimmt keine direkte oder indirekte Haftung für Schäden an Produkten oder Eigentum, die durch Folgendes verursacht werden.

- Produktmodifikationen, Designänderungen oder Teile, die ohne die Genehmigung von eCactus ersetzt wurden;
- Modifikationen oder versuchte Reparaturen oder das Entfernen von Seriennummern oder Siegeln durch nicht von eCactus autorisierte Techniker;
- Systemdesigns und Installationen, die nicht den Standards oder Vorschriften entsprechen;
- Schäden, die während des Transports verursacht wurden (einschließlich Kratzer auf der Lackierung, die durch das Reiben des Produkts gegen die Verpackung während des Versands entstanden sind). Alle Ansprüche auf Schäden während des Versands sollten direkt bei der Versand– oder Versicherungsgesellschaft geltend gemacht werden, sobald der Container/die Verpackung entladen und Schäden festgestellt werden;
- Nichteinhaltung des Benutzerhandbuchs, des Installationsleitfadens oder der

Wartungsrichtlinien;

- Unsachgemäße Verwendung oder Missbrauch des Geräts;
- Unzureichende Belüftung um das Gerät herum;
- Produktwartung, die nicht den akzeptablen Standards entspricht;
- Höhere Gewalt (einschließlich schwerem oder stürmischem Wetter, Blitzschlägen und Bränden).

## **3 EINFÜHRUNG**

## 3.1 Produktübersicht

Das Produkt umfasst einen Hybridwechselrichter mit Batterie und kann in DC-gekoppelten Systemen, AC-gekoppelten Systemen und netzunabhängigen (mit Generator) Systemen eingesetzt werden. Es kann die Energie aus Solar oder Netz speichern und freisetzen, entsprechend den Anforderungen des integrierten EMS. Mit der Backup-Funktion kann es kritische Lasten im Falle eines Stromausfalls mit Energie versorgen.

Dieses Handbuch enthält wichtige Anweisungen für das Agave–TH All–in–One–Energiespeichersystem, die während der Installation und Wartung befolgt werden sollten.

Dieses Handbuch gilt für die unten aufgeführten Teile des Produkts:

| Produktcode        | Modell    | Name                                                       | Beschreibung                                          |
|--------------------|-----------|------------------------------------------------------------|-------------------------------------------------------|
|                    | WH-TIA502 | Agave–TH–Serie<br>5 kW<br>Dreiphasen–Hybridwechselrichter  |                                                       |
|                    | WH-TIA602 | Agave–TH–Serie<br>6 kW<br>Dreiphasen–Hybridwechselrichter  | Verwendet in                                          |
| Agave–TH<br>Hybrid | WH-TIA802 | Agave–TH–Serie<br>8 kW<br>Dreiphasen–Hybridwechselrichter  | Kombination mit<br>PV–Modulen und<br>Agave–TH BAT für |
|                    | WH-TIA103 | Agave–TH–Serie<br>10 kW<br>Dreiphasen–Hybridwechselrichter | Speichersysteme                                       |
|                    | WH-TIA123 | Agave–TH–Serie<br>12 kW<br>Dreiphasen–Hybridwechselrichter |                                                       |

## Wechselrichter

|           | Agave-TH-Serie                  |  |
|-----------|---------------------------------|--|
| WH-TIA133 | 13 kW                           |  |
|           | Dreiphasen-Hybridwechselrichter |  |

#### Batteriepack

| Produktcode                | Modell     | Name                                       | Beschreibung                                                                                                   |
|----------------------------|------------|--------------------------------------------|----------------------------------------------------------------------------------------------------|
| Agave–TH<br>BAT–Controller | HBC571–I   | Agave–TH–Serie<br>Hochspannungsbox         | Verwendet für die<br>Datenübertragung und<br>Anweisungsübermittlung<br>zwischen Batterie und<br>Wechselrichter |
| Agave–TH<br>BAT            | WH-BXC4992 | Agave–TH–Serie<br>4,992 kWh Batteriekasten | Energie speichern und<br>freisetzen                                                                            |

## 3.2 Merkmale

- Max 16/26 A DC–Eingangsstrom pro Strang, kompatibel mit 210 PV–Modulen.
   Bis zu 110 % dreiphasige unausgeglichene Ausgabe.
- Kabellose Verbindung, spart 75 % Installationszeit zwischen Modulen.
- IP65, Innen– oder Außenanwendung. <25 dB, keine Lärmbelästigung.
- Maximal 5 Einheiten parallel, mit einer Kapazitätsreichweite von bis zu 149,76 kWh.
- 4–Schichten–Schutzdesign. Langzeit–Zelle, die strengsten Sicherheitsprüfungen
   UL 9540 A.
- VPP, EV und Dieselgenerator bereit. Fernaktualisierung & Selbstdiagnose.

## 3.3 Anwendungszenarien

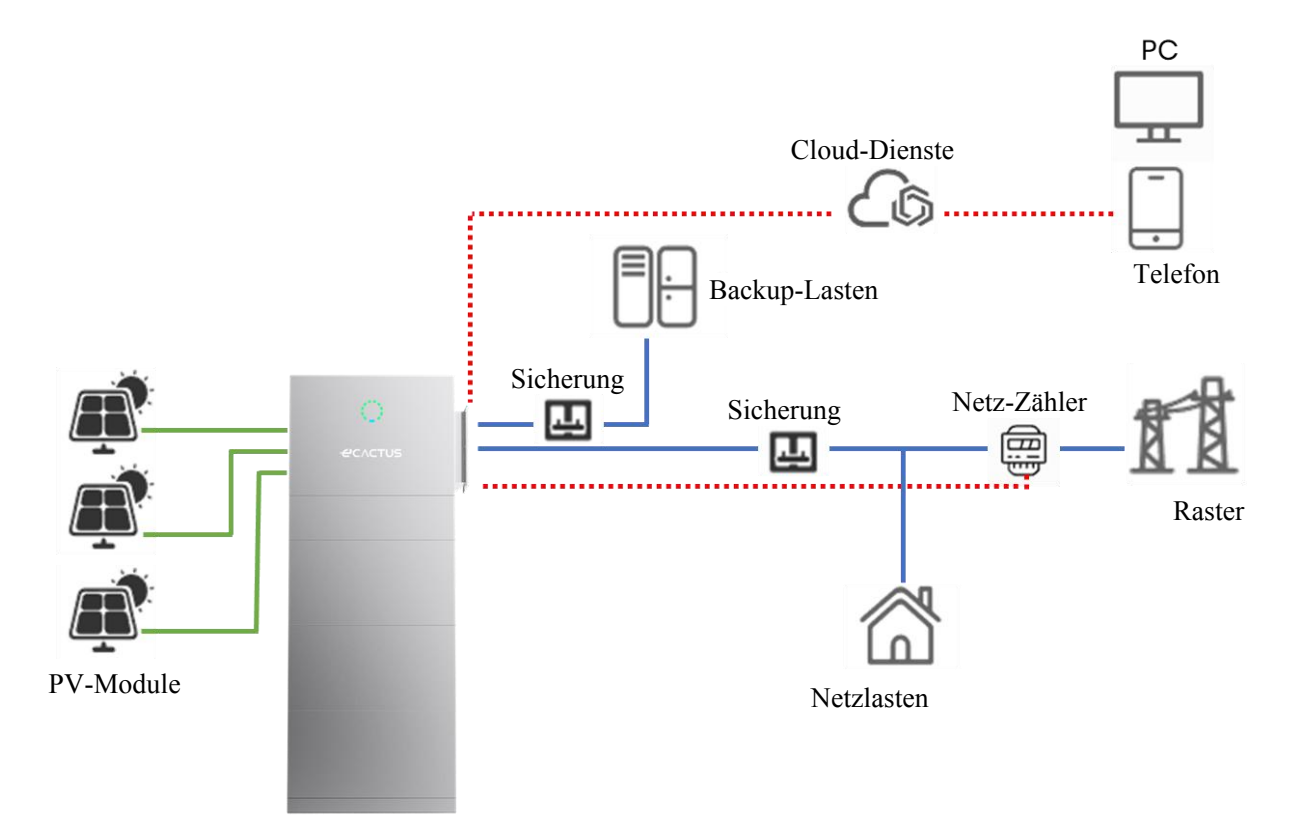

\*Für AC-gekoppelte Systeme ist ein zusätzlicher PV-Zähler erforderlich, um den vorhandenen Wechselrichter zu überwachen.

## 3.4 Abmessungen

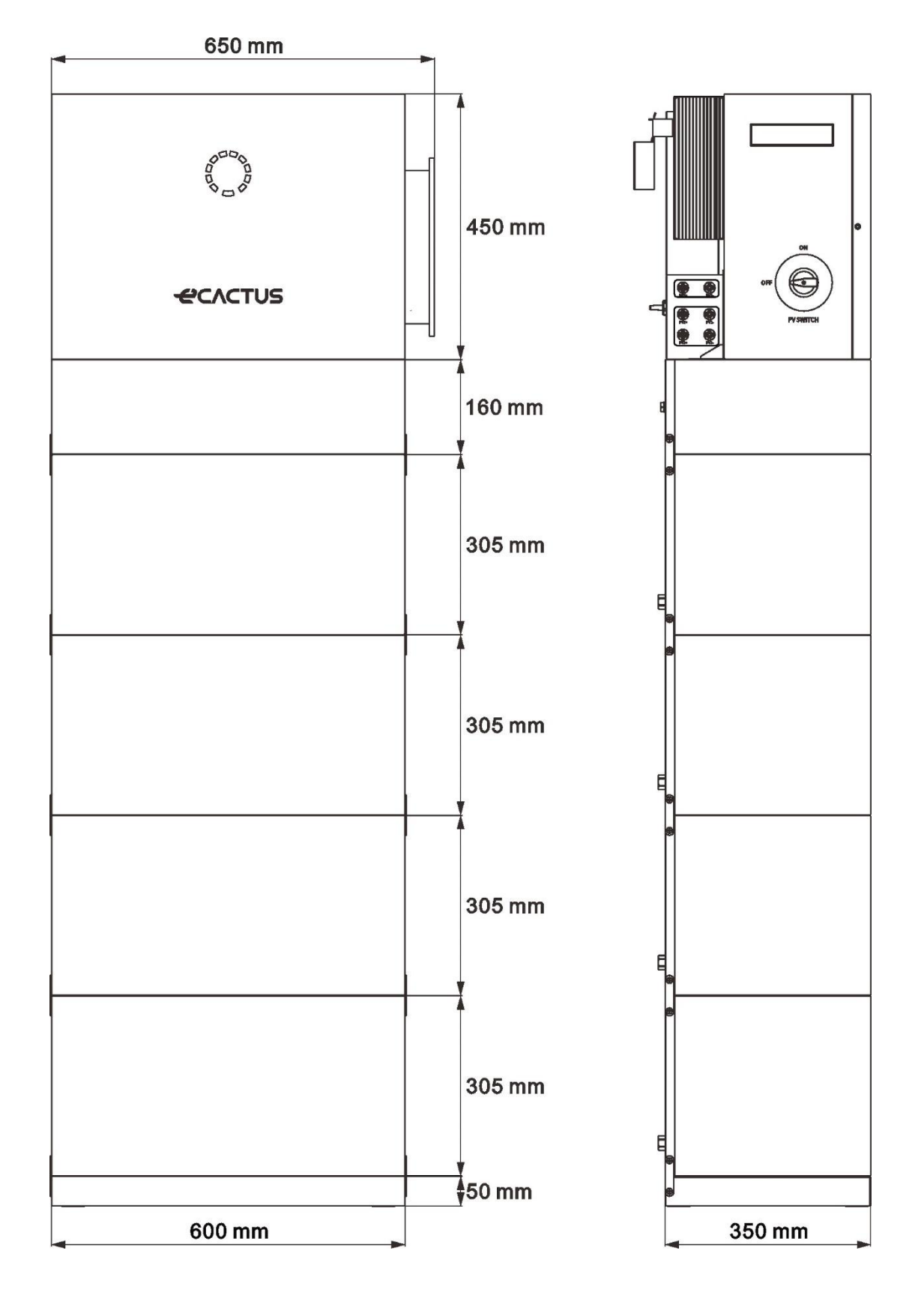

## 3.5 Statusanzeigen und Kommunikationsport

## System Erscheinung

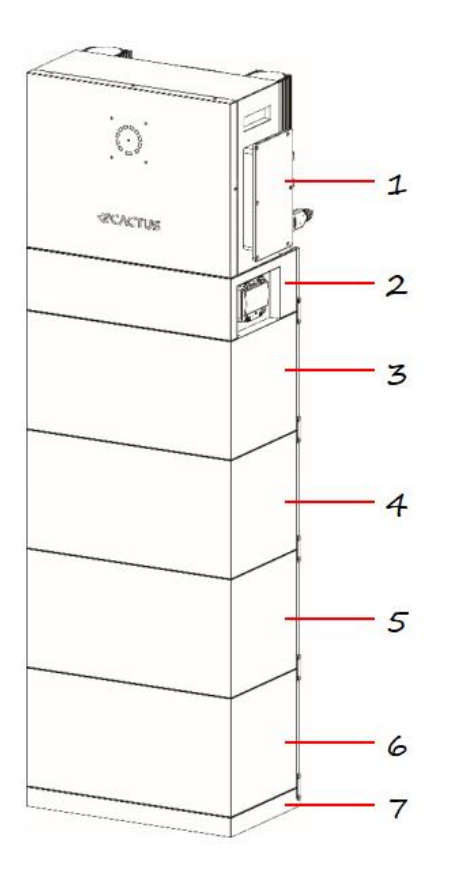

| HINWEI   | S        |             |      |           |           |
|----------|----------|-------------|------|-----------|-----------|
| Stellen  | Sie      | siche       | ər,  | dass      | der       |
| Hochsp   | annung   | skasten     |      | über      | den       |
| Batterie | ekästen  | installiert | ist. | Installie | eren Sie  |
| keinen   | Bat      | teriekaste  | n    | über      | dem       |
| Hochsp   | annung   | skasten.    |      |           |           |
| Dieses   | Handbu   | ch zeigt l  | hner | n die Ins | tallation |
| und de   | en elek  | trischen    | Ans  | schluss   | von 4     |
|          | Nr.      |             |      | Teil      | 9         |
|          | 1        |             | Hyb  | rid–Wec   | hselricht |
|          | I        |             |      | er        |           |
|          | 2        |             | Hoo  | chspann   | ungsbox   |
|          | 3, 4, 5, | 6           | E    | Batteriek | asten     |
|          | 7        |             |      | Basi      | S         |
|          |          |             |      |           |           |

Batterie-Erscheinung

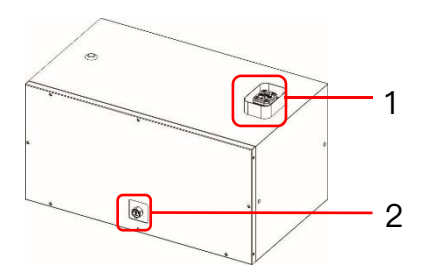

| Nr. | Teile                      |
|-----|----------------------------|
| 1   | Geführter Schnellverbinder |
| 2   | Leckventil                 |

Erscheinungsbild der Basis

|--|

Agave-TH Benutzerhandbuch

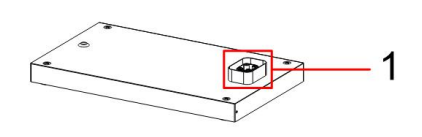

| 1 | Geführter Schnellverbinder |
|---|----------------------------|
| 7 | Basis                      |

## Erscheinungsbild des Hochspannungskastens

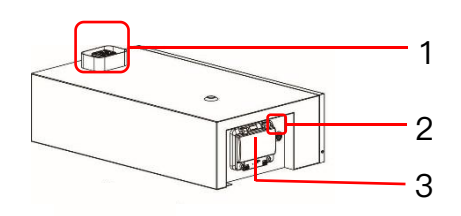

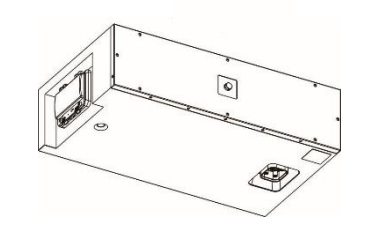

| Nr.  | Name                       | Definition                                                                                                    |
|------|----------------------------|----------------------------------------------------------------------------------------------------|
| 1, 5 | Geführter Schnellverbinder | Strom– und Kommunikationsschnittstelle zwischen<br>Modulen                                                                                                    |
| 2    | Multifunktionsknopf        | Schwarzstart-Modus Wenn es weder PV noch Netz<br>gibt, drücken und halten Sie 5 Sekunden lang, um das<br>System zu starten und den Wechselrichter zum<br>Arbeiten zu bringen.<br>Ausschaltmodus: Wenn das System eingeschaltet ist,<br>drücken und halten Sie 5 Sekunden lang, um das<br>System auszuschalten. Wenn Sie ein Klicken hören,<br>bedeutet das, dass das System ausgeschaltet wurde.<br>Nachdem Sie das System über diese Taste<br>ausgeschaltet haben, drücken und halten Sie die Taste<br>5 Sekunden lang, um es wieder einzuschalten. |
|      |                            | Hinweis<br>Nachdem das System zum ersten Mal installiert wurde,<br>ist es nicht erforderlich, es über diese Taste<br>einzuschalten. Bitte beziehen Sie sich auf Kapitel 5.2,<br>um es über den DC–Schalter einzuschalten.                                                                                                    |
| 3    | DC–Unterbrecher            | Der Hauptschalter des Batteriesystems, Sie müssen                                                                                                    |

|   |            | ihn einschalten, bevor Sie das System einschalten; |
|---|------------|----------------------------------------------------|
|   |            | Kurzschlussschutz                                  |
| 4 | Leckventil | Sicherheitschutzvorrichtung für Batteriemodule     |

0

9

10

## Erscheinung des Hybridwechselrichters

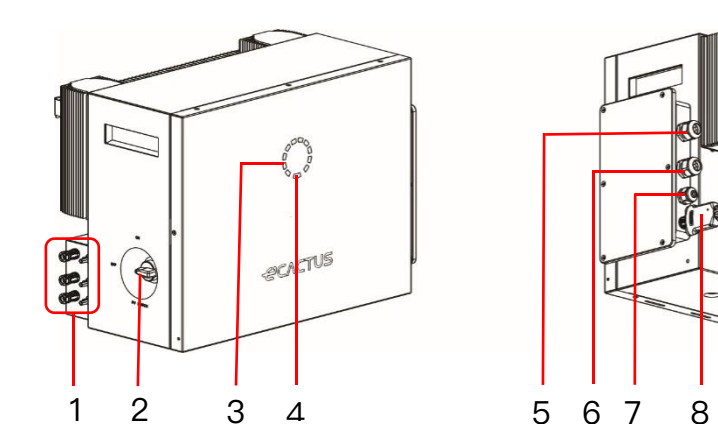

| Nr. | Teile          | Nr. | Teile                      |
|-----|----------------|-----|----------------------------|
| 1   | PV-Anschlüsse  | 6   | Netzanschlüsse             |
| 2   | PV–Schalter    | 7   | Kommunikationsanschluss    |
| 3   | Ladeanzeige    | 8   | Wi-Fi-Dongle               |
| 4   | Statusanzeige  | 9   | Leckventil                 |
| 5   | EPS-Anschlüsse | 10  | Geführter Schnellverbinder |

## LED-Anzeige:

| STATUS                       | LED-Anzeige           |                                              |  |
|------------------------------|-----------------------|----------------------------------------------|--|
| Bereitschaft                 |                       | Blinkende blaue LED, 2-Sekunden-Intervalle   |  |
| Überprüfung                  |                       | Blinkende blaue LED, 0,5-Sekunden-Intervalle |  |
| Normal                       |                       | Statische blaue LED                          |  |
| DSP-Fehler                   | 2000 <mark>-</mark> 0 | Statische rote LED                           |  |
| Batteriekommunikationsfehler |                       | Blinkende rote LED, 2-Sekunden-Intervalle    |  |
| Zählerkommunikationsfehler   |                       | Blinkende rote LED, 0,5-Sekunden-Intervalle  |  |

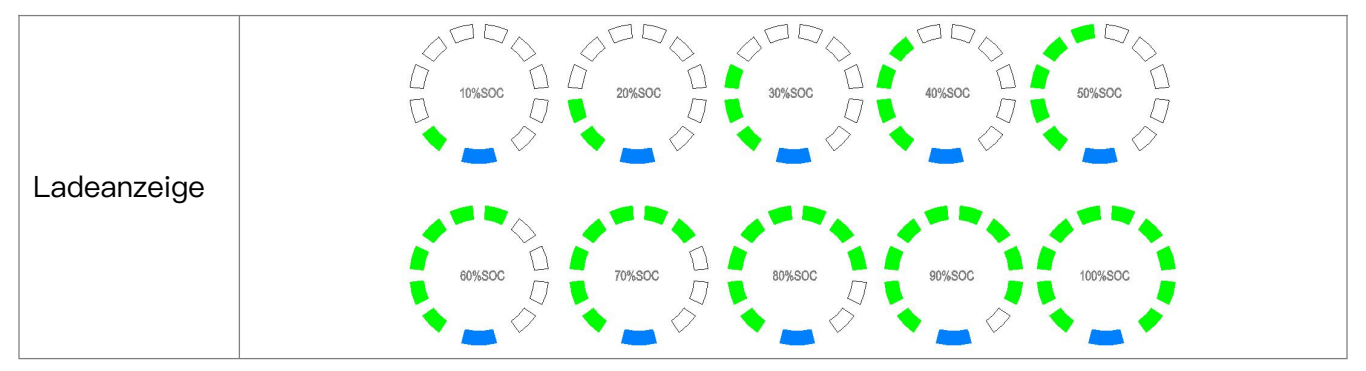

Die Statusanzeige leuchtet konstant blau, wenn alles bereit ist, und die Ladeanzeige zeigt die

Batterieleistung an.

## 3.6 Produktidentitätsdefinition

PCS Typenschild: HV Box Typenschild:

| -CVC.                   | TUS                                  |                       |
|-------------------------|--------------------------------------|-----------------------|
| Hybridwechselric        | nter:                                |                       |
| Type                    | WH-TIA133                            |                       |
|                         | Max.                                 | 20000 11/             |
|                         | DC-Eingangsleistung                  | 20000 W               |
| NU EDICANC              | Max. absolutspannung                 | DC1000 V              |
| PV-EINGANG              | MPPT spannungsbereich                | DC 180980 V           |
|                         | Max. Eingangsstrom                   | DC16/26 A             |
|                         | Isc PV (absolut max.)                | DC 20/36 A            |
|                         | \$ č                                 | 3/N/PE AC 220/380 V   |
|                         | Nennspannung                         | 3/N/PE AC 230/400 V   |
|                         |                                      | 3/N/PE AC 240/415 V   |
|                         | Nenn- (Max.) Strom                   | AC 26 A               |
| AC-Eingang              | Nennfrequenz                         | 50/60 Hz              |
|                         | Nenn- (Max.) scheinbare              | 17000 1/4             |
|                         | Leistung                             | 17900 VA              |
|                         | Nennleistung                         | 17900 W               |
|                         | Leistungsfaktorbereich               | -0,8+0,8              |
|                         |                                      | 3/N/PE AC 220/380 V   |
|                         | Nennspannung                         | 3/N/PE AC 230/400 V   |
|                         |                                      | 3/N/PE AC 240/415 V   |
|                         | Nenn- (Max.) Strom                   | AC 20,8 A             |
|                         | Nennfrequenz                         | 50/60 Hz              |
| AC/EPS                  | Nenn- (Max.) scheinbare              | 13000 VA              |
| AUSGANG                 | Leistung                             |                       |
|                         | Nennleistung                         | 13000 W               |
|                         | AC                                   | 1(-0,8+0,8            |
|                         | Leistungsfaktorbereich               | einstellbar)          |
|                         | EPS<br>Laistungsfaktarbaraiah        | -0,8+0,8              |
|                         | Pattariatum                          | Lilon                 |
|                         | Batteria                             | LI-IOII               |
| Batterie                | Spannungsbereich                     | DC160700 V            |
|                         | Max_lade_/entladestrom               | DC 30/30 A            |
|                         | Schutz gegen eindringen              | IP65                  |
|                         | Betriebstemperaturbereich            | -25°C +60°C           |
|                         | Wechselrichter Topologie             | Nicht isoliert        |
|                         |                                      | III (Netz EPS) II (PV |
|                         | Kategorie Überspannung               | BAT)                  |
|                         | Schutzklasse                         | Klasse I              |
|                         | DRM2 DRM3 DRM4 DRM5                  |                       |
|                         |                                      |                       |
|                         |                                      |                       |
|                         |                                      |                       |
|                         |                                      |                       |
|                         |                                      |                       |
| -                       |                                      |                       |
|                         | \ \land ( f 🕱 🗆                      |                       |
|                         |                                      |                       |
| Jiangsu Weiheng Intelli | gent Lechnology Co., Ltd.            | an Bezirk 214000 Wawi |
| Stadt, Jiangsu Provinz  | axi Gemeinschaft Luoshe Städt, Hulst | ce                    |
| www.weiheng-tech.con    | 1                                    | Hergestellt in China  |

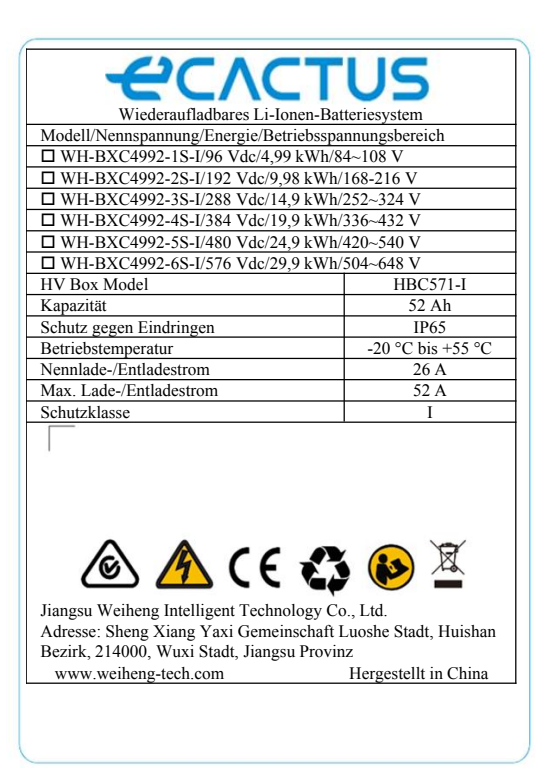

Batterie Typenschild:

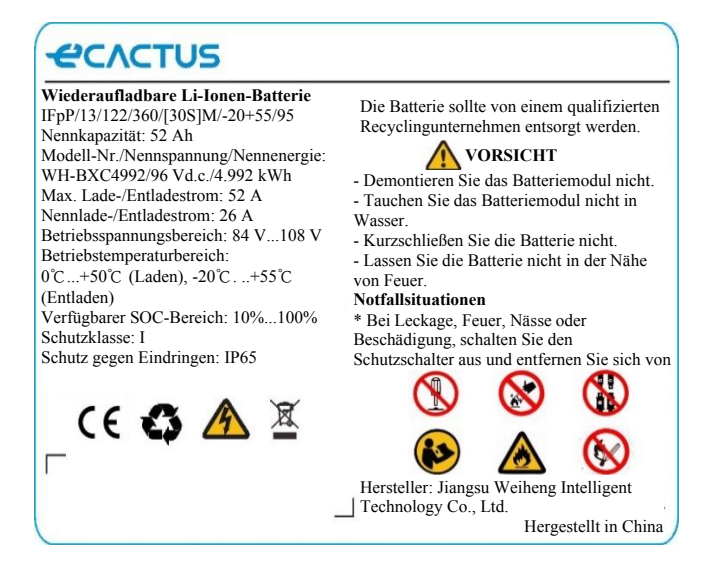

## 3.7 Technische Daten

| Modell                         | WH-TIA    | WH-TIA    | WH-TIA    | WH-TIA    | WH-TIA    | WH-TIA    |
|--------------------------------|-----------|-----------|-----------|-----------|-----------|-----------|
| Modell                         | 502-Serie | 602–Serie | 802-Serie | 103-Serie | 123-Serie | 133-Serie |
| PV-Eingang                     |           |           |           |           |           |           |
| Max. Absolutspannung [V/DC]    |           |           | 100       | 00        |           |           |
| MPPT-Spannungsbereich [V/DC]   |           |           | 180       | .980      |           |           |
| Max. DC–Eingangsleistung [W]   | 10000     | 12000     | 16000     | 20000     | 20000     | 20000     |
| Startspannung [V/DC]           |           |           | 14        | -5        |           |           |
| Nenn-Betriebsspannung [V/DC]   |           |           | 62        | 20        |           |           |
| Max. Eingangsstrom [A/DC]      |           |           | 16/       | 26        |           |           |
| Isc PV [A/DC]                  |           | 20/36     |           |           |           |           |
| Anzahl MPP–Tracker             |           |           | 2         | 2         |           |           |
| Anzahl Strings je MPP-Tracker  |           |           | 1/        | 2         |           |           |
| Batteriemodell                 |           |           |           |           |           |           |
| Batterietyp                    |           |           | LF        | P         |           |           |
| Batterie Spannungsbereich      |           |           | 160       | 700       |           |           |
| [V/DC]                         |           |           | 100       | .700      |           |           |
| Batteriemodell                 |           |           | 4,992 kV  | Vh, 96 V  |           |           |
| Anzahl der Batteriemodule *    |           |           | 2         | .6        |           |           |
| Batteriekapazität [kWh]        |           |           | 9,98      | .29,9     |           |           |
| Max. Lade-/Entladestrom [A/DC] | 30/30     |           |           |           |           |           |
| AC Eingang/Ausgang             |           |           |           |           |           |           |
| Nennausgangsleistung [W]       | 5000      | 6000      | 8000      | 10000     | 12000     | 13000     |
| Max. Scheinleistung zum Netz   | 5000      | 6000      | 8000      | 10000     | 12000     | 13000     |
| [VA]                           | 5000      | 0000      | 0000      | 10000     | 12000     | 13000     |

| Max. Scheinleistung vom Netz  | 10000          | 12000 | 16000       | 17900         | 17900 | 17900 |
|-------------------------------|----------------|-------|-------------|---------------|-------|-------|
|                               |                |       |             |               |       |       |
| 5                             | 3/N/PE;220/380 |       |             |               |       |       |
| Nennspannung [V/AC]           |                |       | 3/N/PE;     | 230/400       |       |       |
|                               |                |       | 3/N/PE;     | 240/415       |       |       |
| Nennfrequenz [Hz]             |                |       | 50/         | ′60           |       |       |
| Max. AC–Strom ins Netz [A/AC] | 8,1            | 9,6   | 12,8        | 16,0          | 19,2  | 20,8  |
| Max. AC–Strom vom Netz [A/AC] | 16,2           | 19,2  | 25,6        | 26,0          | 26,0  | 26,0  |
| Einschaltstrom [A/AC]         |                | 16 A, | AC (Spitze) | , 11,3 µs (Da | auer) |       |
| Max. Ausgangsfehlerstrom      |                |       | 52 (Spitze  | ). 37 (rms)   |       |       |
| [A/AC]                        |                |       |             | ,, 07 (1110)  |       |       |
| Max. AC–Ausgang               |                |       | 3           | 7             |       |       |
| Überstromschutz [A/AC]        |                |       | 0           | /             |       |       |
| AC-Eingang Leistungsfaktor    |                |       | -0,8        | .+0,8         |       |       |
| AC-Ausgang Leistungsfaktor    |                | 1 (   | –0,8 bis +0 | ,8 einstellba | nr)   |       |
| THDi                          |                |       | <3          | %             |       |       |
| EPS-Ausgang (mit Batterie)    |                |       |             |               |       |       |
| Nennausgangsleistung [W]      | 5000           | 6000  | 8000        | 10000         | 12000 | 13000 |
| Spitzenausgangsscheinleistung | 10000          | 12000 | 16000       | 16000         | 16000 | 16000 |
| [VA] bei 60 Sekunden          | 10000          | 12000 | 10000       | 10000         | 10000 | 10000 |
|                               | 3/N/PE;220/380 |       |             |               |       |       |
| Nennspannung [V/AC]           |                |       | 3/N/PE;     | 230/400       |       |       |
|                               |                |       | 3/N/PE;     | 240/415       |       |       |
| Nennfrequenz [Hz]             |                |       | 50/60 (     | ±0,2%)        |       |       |
| Max. Ausgangsstrom [A/AC]     | 8,1            | 9,6   | 12,8        | 16,0          | 19,2  | 20,8  |
| Einschaltstrom [A/AC]         |                | 16 A, | AC (Spitze) | , 11,3 µs (Da | auer) |       |
| Max. Ausgangsfehlerstrom      |                |       | F0 (0+it-+  | ) 07 (        |       |       |
| [A/AC]                        |                |       | 52 (Spitze  | ), 37 (ms)    |       |       |
| Max. EPS–Ausgang              |                |       | 0           | 7             |       |       |
| Überstromschutz [A/AC]        |                |       | 3           | /             |       |       |
| Schaltzeit [ms]               |                |       | <1          | 0             |       |       |
| THDv bei linearer Last [%]    | <2             |       |             |               |       |       |
| Leistungsfaktor               |                |       | -0,8        | .+0,8         |       |       |
| Wirkungsgrad                  |                |       |             |               |       |       |
| PV max. Wirkungsgrad [%]      |                |       | 9           | 8             |       |       |
| PV Europa Wirkungsgrad [%]    |                |       | 9           | 7             |       |       |
| PV max. MPPT–Wirkungsgrad [%] | 99,9           |       |             |               |       |       |

| Batterie Ladung durch PV max.    | 98 5                                                 |  |  |  |
|----------------------------------|------------------------------------------------------|--|--|--|
| Wirkungsgrad [%]                 | 90,0                                                 |  |  |  |
| Batterie Entladung Wirkungsgrad  | 97 7                                                 |  |  |  |
| [%]                              | 97,7                                                 |  |  |  |
| Schutz                           |                                                      |  |  |  |
| Über-/Unterspannungsschutz       | Ja                                                   |  |  |  |
| DC-Isolationsschutz              | Ja                                                   |  |  |  |
| DC-Einspeisungsüberwachung       | Ja                                                   |  |  |  |
| Fehlerstromerkennung             | Ja                                                   |  |  |  |
| Anti-Inselbildungsschutz         | Ja                                                   |  |  |  |
| Überlastschutz                   | Ja                                                   |  |  |  |
| Batterieeingang                  | la.                                                  |  |  |  |
| Verpolungsschutz                 | Ja                                                   |  |  |  |
| PV-Anlage Verpolungsschutz       | Ja                                                   |  |  |  |
| Überspannungsschutz              | Ja                                                   |  |  |  |
| Überhitzungschutz                | Ja                                                   |  |  |  |
| Allgemeine Daten                 |                                                      |  |  |  |
| Abmessungen (B/T/H) [mm]         | 600*350*1885 (vier Batteriemodule, mit Grundgestell) |  |  |  |
| Nettogewicht des                 | 33                                                   |  |  |  |
| Hybridwechselrichters [kg]       |                                                      |  |  |  |
| Nettogewicht [kg]                | 30,8                                                 |  |  |  |
| Betriebstemperatur [°C]          | -25+60                                               |  |  |  |
| Relative Luftfeuchtigkeit [%]    | 095                                                  |  |  |  |
| Höhenlage [m]                    | <= 3000                                              |  |  |  |
| Schutz gegen Eindringen          | IP65                                                 |  |  |  |
| Kühlung                          | Natürlich                                            |  |  |  |
| Wechselrichter Topologie         | Nicht isoliert                                       |  |  |  |
| Überspannungskategorie           | Ⅲ(AC), Ⅱ(DC)                                         |  |  |  |
| Schutzklasse                     | Klasse I                                             |  |  |  |
| Aktive Anti-Inselbildungsmethode | Frequenzverschiebung                                 |  |  |  |
| Mensch-Maschine-Schnittstelle    | LED/APP                                              |  |  |  |
| BMS-Kommunikationsanschluss      | RS485/CAN                                            |  |  |  |
| Zähler-Kommunikationsanschluss   | RS485                                                |  |  |  |
| Geräuschemission [dB]            | <25                                                  |  |  |  |
| Leistungsaufnahme im             |                                                      |  |  |  |
|                                  | ~10                                                  |  |  |  |

## **4 INSTALLATION**

## 4.1 Packliste

|                                             | WH-TIA502/602/802/103/123/133 |                           |                                          |  |  |
|---------------------------------------------|-------------------------------|---------------------------|------------------------------------------|--|--|
| C                                           |                               |                           |                                          |  |  |
| 1 × PCS                                     | Anschlusszubehör              | Dokumentenzubehör         | 1 ×<br>Schnellinstallationsanlei<br>tung |  |  |
|                                             |                               |                           |                                          |  |  |
| 1 × Verriegelung<br>Halterung               | 1 × Metallhalterung           | 2 ×<br>Verbindungselement | 1 × Wi–Fi–Modul                          |  |  |
|                                             |                               |                           |                                          |  |  |
| 4 × M4*10 Schraube<br>6 × M5*10<br>Schraube | 4 × φ10*60<br>Dübel           | 6 × Gummistopper          |                                          |  |  |

|                                      | WH-Hochspannungskasten + WH-Basis                                                                                                    |                      |                 |                        |                             |
|--------------------------------------|----------------------------------------------------------------------------------------------------|----------------------|-----------------|------------------------|-----------------------------|
|                                      | C         D         C         D         C         D           1         2         3         4         13         12           647         + |                      | 00              | <b>B</b> I             |                             |
| 1 ×<br>Hochspannungsbox<br>1 × Basis | 1 × Zähler                                                                                                    | Etikettenzub<br>ehör | 6 × Blechhalter | 12 × M4*10<br>Schraube | 4 ×<br>Kunststoffgri<br>ffe |

|                    | WH-BX(               | C4992–1S              |                        |                     |
|--------------------|----------------------|-----------------------|------------------------|---------------------|
|                    |                      | ØI                    | $\bigcirc$ $\bigcirc$  |                     |
| 1 × Batteriekasten | Etikettenzube<br>hör | 4 × M4*10<br>Schraube | $2 \times Blechhalter$ | 4 ×<br>Gummistopper |

## 4.2 Installationsort und Umgebung

## 4.2.1 Allgemein

Installieren Sie das Gerät auf einer ausreichend stabilen Oberfläche, die das Produktgewicht tragen kann. Bitte bewerten Sie die Tragfähigkeit. Der Installationsort sollte gut belüftet und von brennbaren oder explosiven Materialien entfernt sein.

Das Produkt ist für die Installation im Freien ausgelegt und kann sowohl drinnen als auch draußen installiert werden. Das Produkt ist natürlich belüftet. Der Installationsort muss sauber, trocken und ausreichend belüftet sein. Es sollte genügend Platz für einen ungehinderten Zugang zur Einheit für Installations– und Wartungszwecke gelassen werden, und die Systempaneele sollten nicht blockiert sein.

Das System sollte nicht an den folgenden Orten installiert werden:

- Wohnräume;
- Decken- oder Wandhohlräume;
- ◆ Auf Dächern, die nicht für diesen Zweck geeignet sind;
- Zugangs-/Ausgangsbereiche oder unter Treppen/Zugangswegen;
- Orte, an denen Frosttemperaturen auftreten können, wie Garagen, Carports oder andere Orte wie Nassräume;
- Feuchte oder salzige Umgebungen;
- Erdbebengefährdete Gebiete—zusätzliche Sicherheitsmaßnahmen sind erforderlich;
- Standorte, die höher als 2000 Meter über dem Meeresspiegel liegen;
- Explosive Atmosphären;
- In direkter Sonneneinstrahlung oder an Orten, die anfällig f
  ür signifikante Änderungen der Umgebungstemperatur sind.

## 4.2.2 Standortbeschränkungen

Das System sollte nicht installiert werden:

- (1) Innerhalb von 600 mm von einer Wärmequelle, wie z.B. Warmwassergeräten, Gasheizungen, Klimaanlagen oder ähnlichen Geräten;
- (2) Innerhalb von 600 mm von einem Ausgang;
- (3) Innerhalb von 600 mm von jedem Fenster oder Belüftungsöffnung;
- (4) Innerhalb von 900 mm Zugang zu 380/400/415 VAC-Anschlüssen;
- (5) Innerhalb von 600 mm von der Seite eines anderen Geräts.

Lassen Sie mindestens 1 Meter Abstand zwischen dem System und allen Notausgängen, wenn Sie das Gerät in Fluren, Lobbys oder Gängen installieren, um einen sicheren Ausgang zu gewährleisten.

## 4.2.3 Barrieren zu bewohnbaren Räumen

Stellen Sie sicher, dass eine geeignete nicht brennbare Barriere zwischen dem System und allen Installationswänden oder –strukturen eingerichtet ist, wenn das System an einer Wand oder Struktur installiert wird, die mit einem Wohnraum verbunden ist, um die Ausbreitung von Feuer auf Wohnräume zu verhindern. Eine nicht brennbare Barriere sollte zwischen dem System und der Oberfläche der Wand oder Struktur installiert werden, an der es montiert wird, wenn die Oberfläche selbst nicht aus einem geeigneten nicht brennbaren Material besteht. Erhöhen Sie den Abstand zwischen dem System und anderen nahegelegenen Strukturen oder Objekten, wenn der Abstand zwischen dem System und der Wand oder Struktur, die es von Wohnräumen trennt, weniger als 30 mm beträgt.

Die folgenden Bereiche um das System müssen frei bleiben:

Oben 500 mm

Unten 500 mm

Vorne 500 mm

Linke und rechte Seite 500 mm

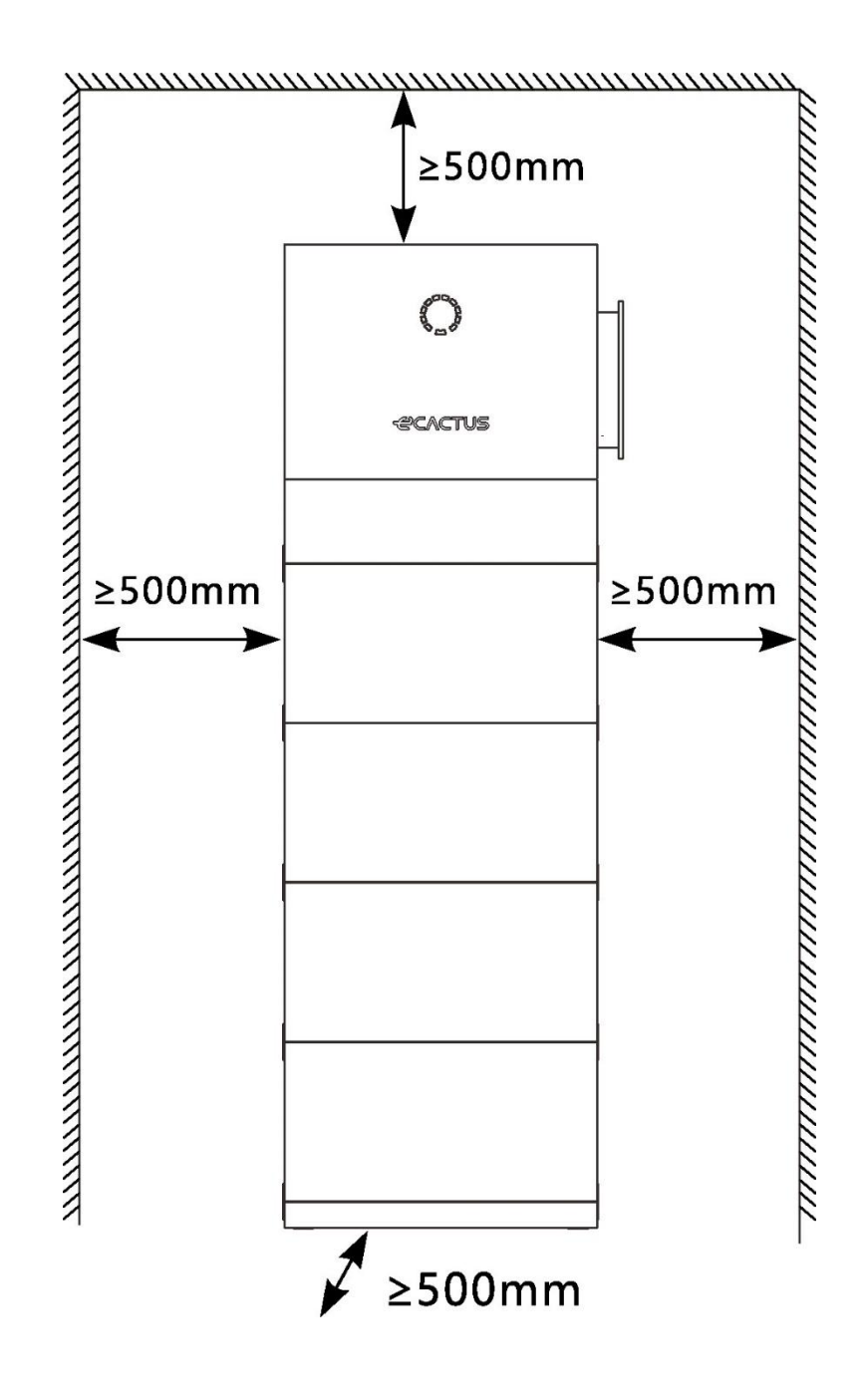

## 4.2.4 Auswahl eines Installationsstandorts

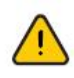

Wählen Sie sorgfältig einen geeigneten Installationsort basierend auf den folgenden Regeln, um den Hybridwechselrichter zu schützen und die Wartung zu erleichtern.

**Regel 1.** Installieren Sie das System nicht in vorwärts geneigten, rückwärts geneigten, seitlich geneigten, horizontalen oder kopfüber Positionen.

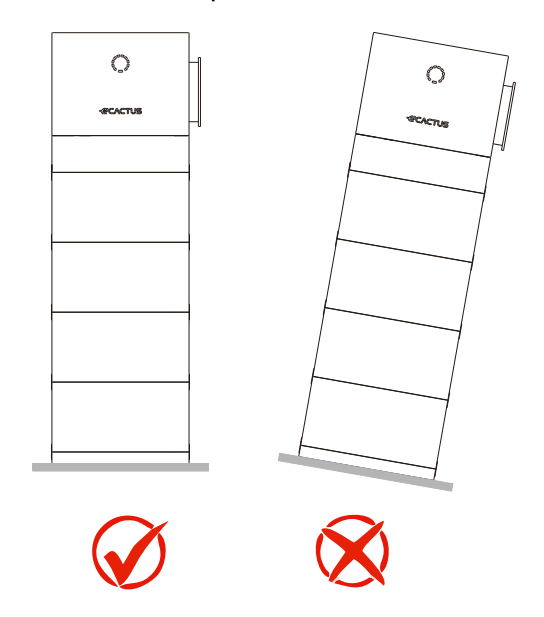

**Regel 2.** Installieren Sie das System auf einer soliden Ziegelbetonstruktur oder einer Betonwand oder –boden. Wenn andere Wand– und Bodenarten verwendet werden, müssen sie aus feuerfesten Materialien bestehen und die Tragfähigkeitsanforderungen der Geräte erfüllen.

**Regel 3.** Stellen Sie während der Installation sicher, dass sich keine anderen Geräte (außer verwandten Weiheng–Geräten und Überdachungen) oder brennbaren oder explosiven Materialien in der Nähe des Systems befinden. Reservieren Sie ausreichende Abstände für Wärmeabfuhr und Sicherheitsisolierung.

**Regel 4.** Die Temperatur und Luftfeuchtigkeit am Installationsort sollten im geeigneten Bereich liegen.

**Regel 5.** Der SystemInstallationsort sollte vor direkter Sonneneinstrahlung oder schlechtem Wetter wie Schnee, Regen oder Blitz geschützt sein.

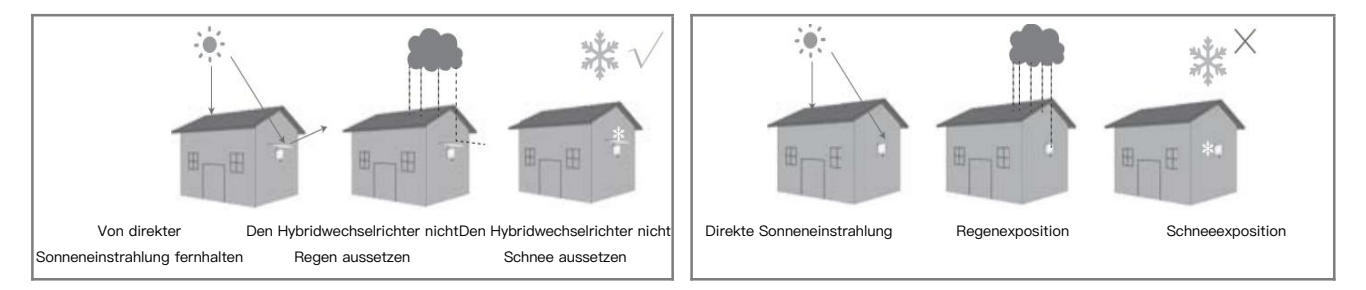

Regel 6. Die Installation des System auf Augenhöhe erleichtert die Wartung.

Regel 7. Das Produktlabel sollte nach der Installation gut sichtbar sein.

**Regel 8.** Installieren Sie das System nicht im Schnee oder Regen. Wenn eine Installation im Schnee oder Regen unvermeidlich ist, stellen Sie sicher, dass das System und der Verteilerkasten geschützt und trocken gehalten werden.

Installieren Sie das System fern von starken Magnetfeldern, um elektromagnetische Störungen zu vermeiden. Bei der Installation des Systems in der Nähe von Radio– oder drahtlosen Kommunikationsgeräten, die unter 30 MHz arbeiten: 1. Installieren Sie das System mindestens 30 m von den drahtlosen Geräten entfernt. 2. Fügen Sie einen Tiefpass–EMI–Filter oder einen mehrwindigen Ferritkern zum DC–Eingangskabel oder AC–Ausgangskabel des Systems hinzu.

## 4.3 Installationsschritte

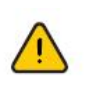

Der Hybridwechselrichter darf nicht in der Nähe von brennbaren oder explosiven Materialien oder in der Nähe von Geräten mit starken elektromagnetischen Feldern installiert werden.

Das System sollte nur auf Beton oder anderen nicht brennbaren Oberflächen installiert werden.

Installationswerkzeuge:

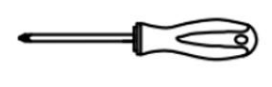

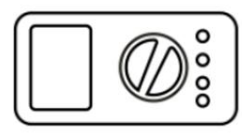

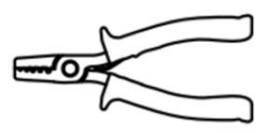

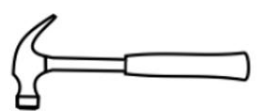

Schraubendreher

Multimeter

Abisolierzange

Krallenhammer

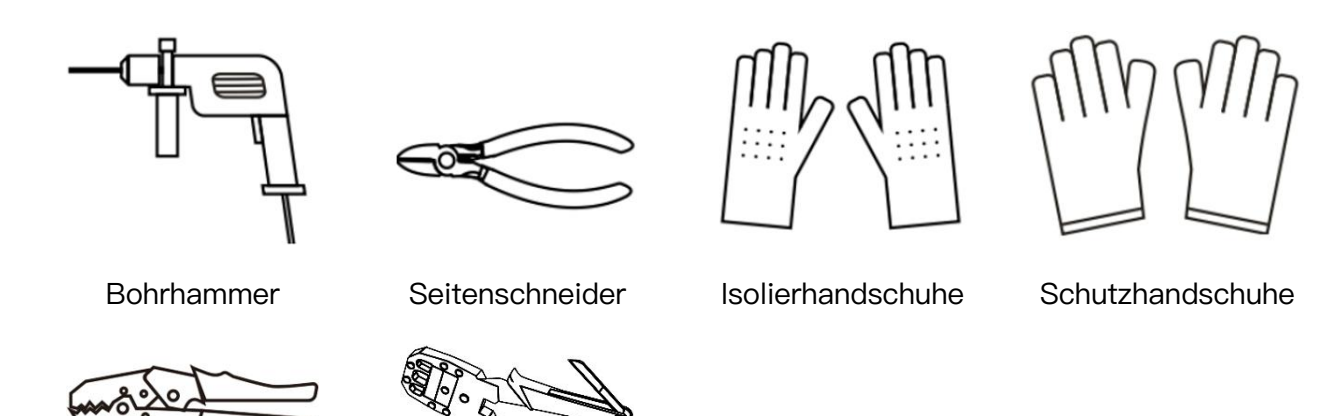

Crimpzange

## **A**VORSICHT

Befolgen Sie die lokalen elektrischen Sicherheits- und Installationsrichtlinien; ein geeigneter Schutzschalter zwischen Batteriesystem und Wechselrichter ist erforderlich.

Alle Installationen und Betriebe müssen den lokalen elektrischen Standards und Anforderungen entsprechen.

Wenn Batteriemodule parallel geschaltet sind, sollte das System vor der Installation abgeschaltet werden.

Schritt 1: Entnehmen Sie die Hochspannungsbox und die Basis aus der Verpackung.

**Schritt 2:** Stellen Sie die Basis auf den Boden und passen Sie die Höhe des unteren Stützbeins mit einem Schraubendreher an, um sicherzustellen, dass die Basis horizontal ist.

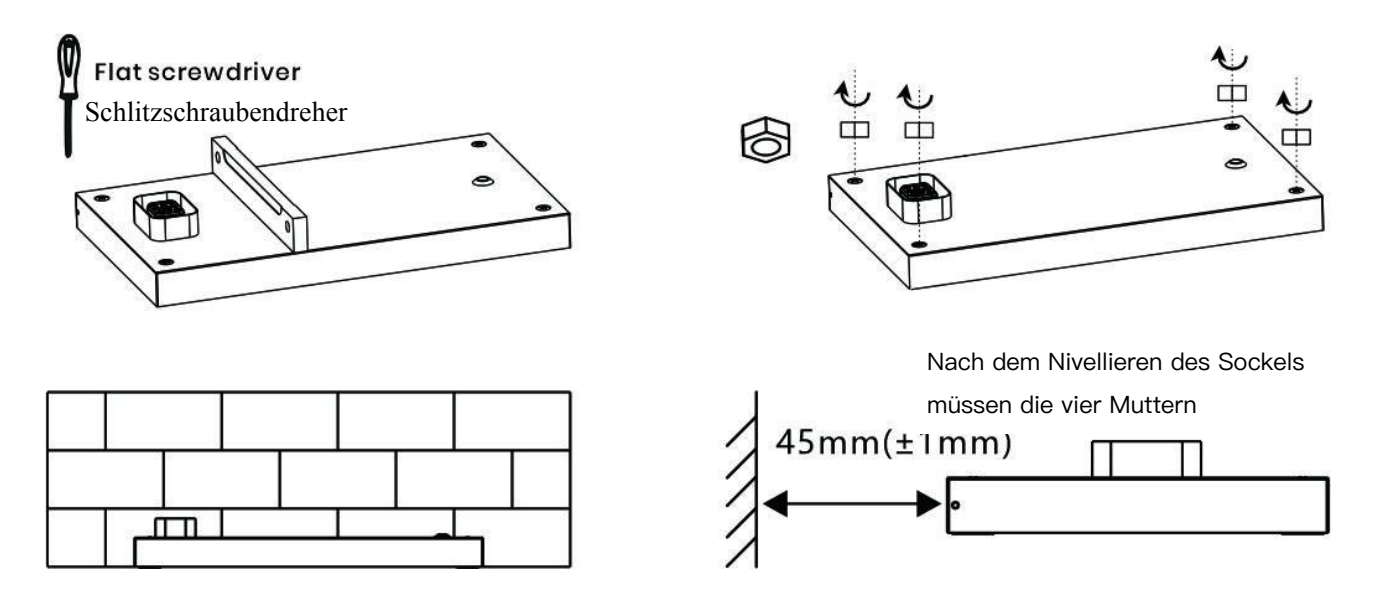

## Schritt 3: Installieren Sie die Wandhalterung des Hochspannungskastens

Bohren Sie mit einem Elektrowerkzeug ein Loch mit einem Durchmesser von 10 mm in die Mitte des taillierten Lochs in der Rückplatte und setzen Sie das Kunststoffdehnungsrohr ein, dann fixieren Sie die selbstschneidende Schraube mit einem Schraubendreher. Der Elektrowerkzeug muss mit einem Staubschutz ausgestattet sein, um zu verhindern, dass Staub abfällt.

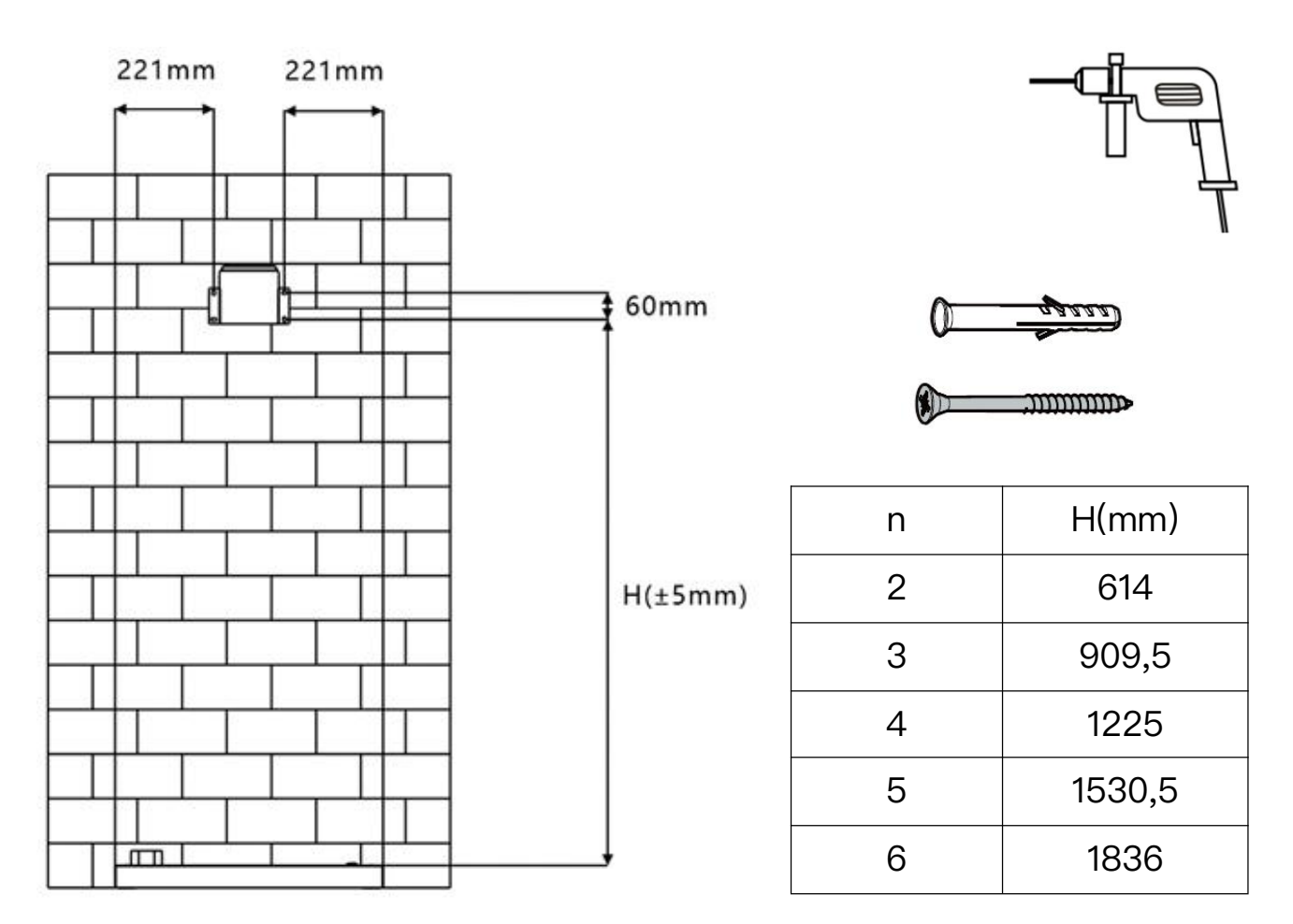

Schritt 4: Nehmen Sie den Batteriekasten aus der Verpackung.

## A'ORSICHT

Seien Sie vorsichtig, um Verletzungen beim Bewegen schwerer Objekte zu vermeiden. (Das Gewicht eines Batteriekastens beträgt 65 kg)

Verwenden Sie die Hebehilfen, um einen Batteriekasten zu bewegen. Bewegen Sie es nicht direkt mit Ihren Händen.

Stellen Sie sicher, dass die Hebehilfen sicher mit dem Batteriekasten verbunden sind, wobei die Stahlunterlegscheiben der Hebehilfen eng am Batteriekasten anliegen. Heben Sie den Batteriekasten nicht an, bevor die Hebehilfen festgezogen sind.

Die Hebehilfen sind Hilfsmittel zum Bewegen und nicht für den Transport über lange Strecken geeignet.

Verwenden Sie keine beschädigte Hebehilfe. Wenn der Bolzen einer Hebehilfe verbogen ist, ersetzen Sie die Hebehilfe umgehend.

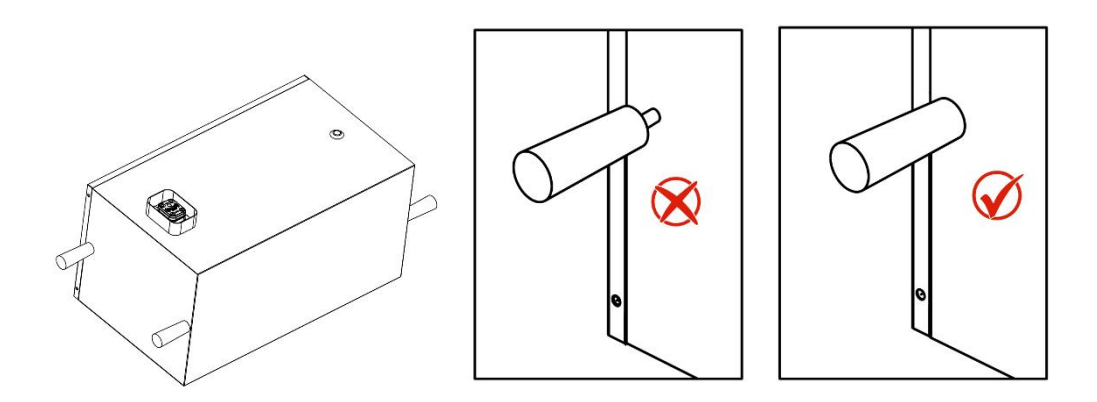

**Schritt 5:** Installieren Sie den ersten Batteriekasten, stapeln Sie die Batterie auf der Basis. Befestigen Sie die Blechhalterungen an beiden Seiten mit Schrauben.

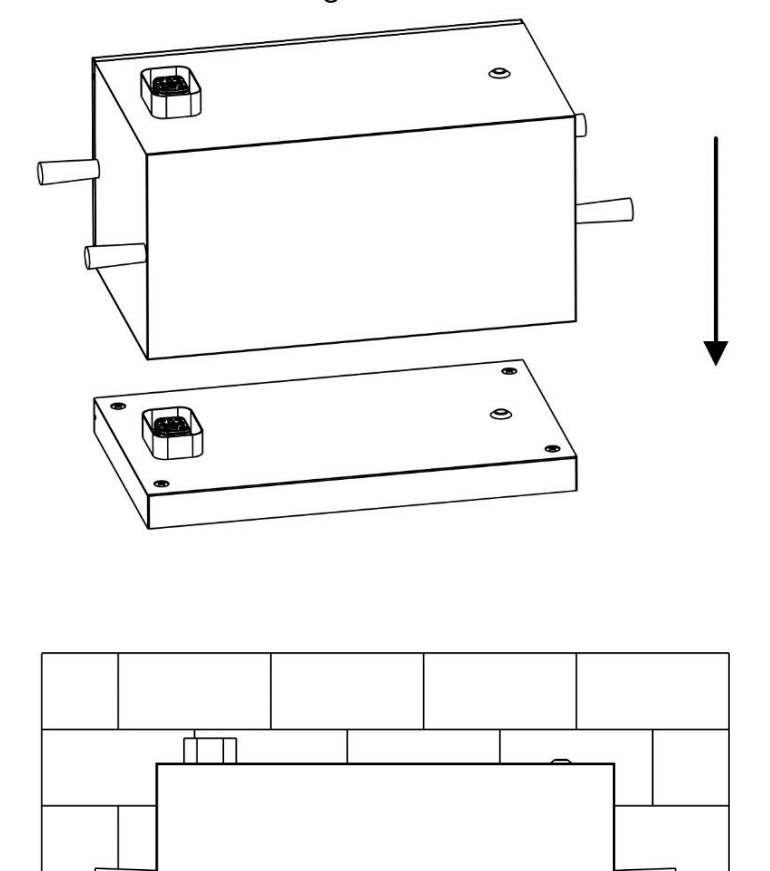

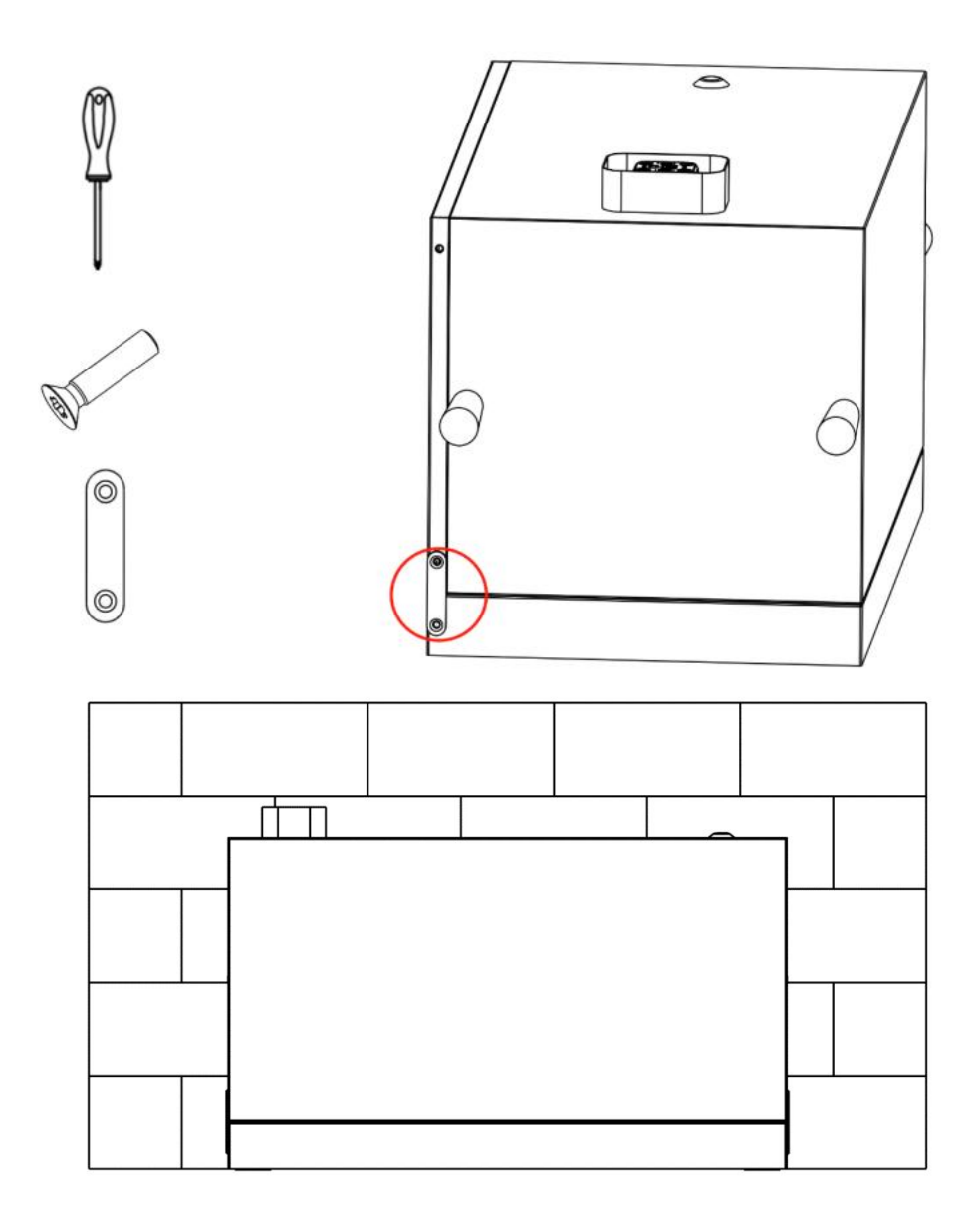

Schritt 6: Installieren Sie nacheinander alle Batteriekästen und den

Hochspannungskasten, und befestigen Sie die Verbindungsteile an beiden Seiten.

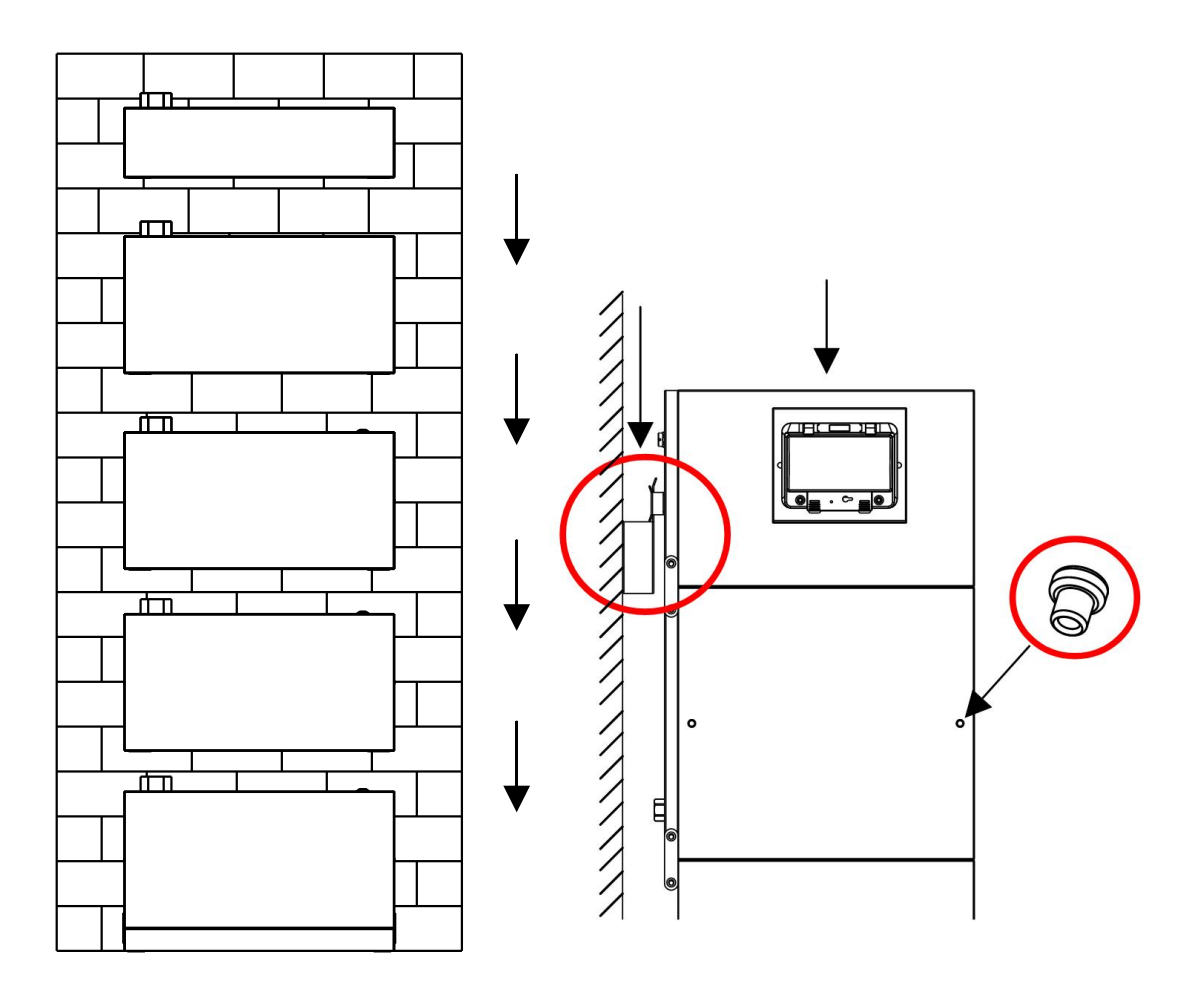

## **A**VORSICHT

Wenn mehrere Personen den Batteriekasten gemeinsam bewegen müssen, bestimmen Sie die Manpower und die Arbeitsaufteilung unter Berücksichtigung der Höhe und anderer Bedingungen, um sicherzustellen, dass das Gewicht gleichmäßig verteilt ist.

Wenn zwei oder mehr Personen den Batteriekasten gemeinsam bewegen, stellen Sie sicher, dass der Batteriekasten gleichzeitig angehoben und abgesetzt wird und gleichmäßig unter der Aufsicht einer Person bewegt wird.

Tragen Sie persönliche Schutzausrüstung wie Schutzhandschuhe und –schuhe, wenn Sie die Ausrüstung manuell bewegen.

Um den Batteriekasten von Hand zu bewegen, nähern Sie sich dem Batteriekasten, hocken Sie sich hin und heben Sie dann den Batteriekasten sanft und stabil mit der Kraft der Beine an, anstatt mit dem Rücken. Heben Sie es nicht plötzlich an oder drehen Sie Ihren Körper.

Heben Sie den Batteriekasten nicht schnell über Ihre Taille. Stellen Sie den Batteriekasten auf eine Werkbank, die halb hüfthoch ist, oder an einen anderen geeigneten Ort, passen

Sie die Positionen Ihrer Hände an und heben Sie ihn dann an.

Bewegen Sie den Batteriekasten stabil mit ausgewogener Kraft in gleichmäßigem und langsamen Tempo. Setzen Sie den Batteriekasten stabil und langsam ab, um Kollisionen oder Stürze zu vermeiden, die die Oberfläche des Geräts zerkratzen oder die Komponenten und Kabel beschädigen könnten.

Achten Sie beim Bewegen des Batteriekastens auf die Werkbank, Steigungen, Treppen und rutschige Stellen. Stellen Sie beim Bewegen des Batteriekastens durch eine Tür sicher, dass die Tür breit genug ist, um den Batteriekasten zu bewegen, und vermeiden Sie Stöße oder Verletzungen.

Bewegen Sie beim Übertragen des Batteriekastens Ihre Füße, anstatt Ihren Oberkörper zu drehen. Beim Heben und Transportieren des Batteriekastens stellen Sie sicher, dass Ihre Füße in die Zielrichtung der Bewegung zeigen.

Schritt 7: Nehmen Sie den Wechselrichter aus der Verpackung.

**Schritt 8:** Installieren Sie die Metallhalterung und Verbindungsscheibe auf dem Wechselrichter.

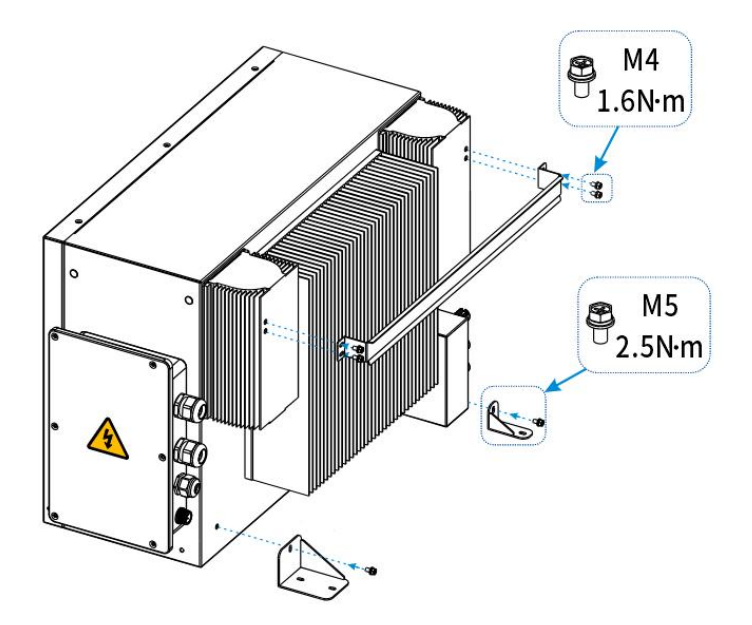

**Schritt 9:** Installieren Sie denWechselrichter, setzen Sie die Metallhalterung von demWechselrichter in die Wandhalterung und befestigen Sie die Verbindungsscheiben

## auf beiden Seiten.

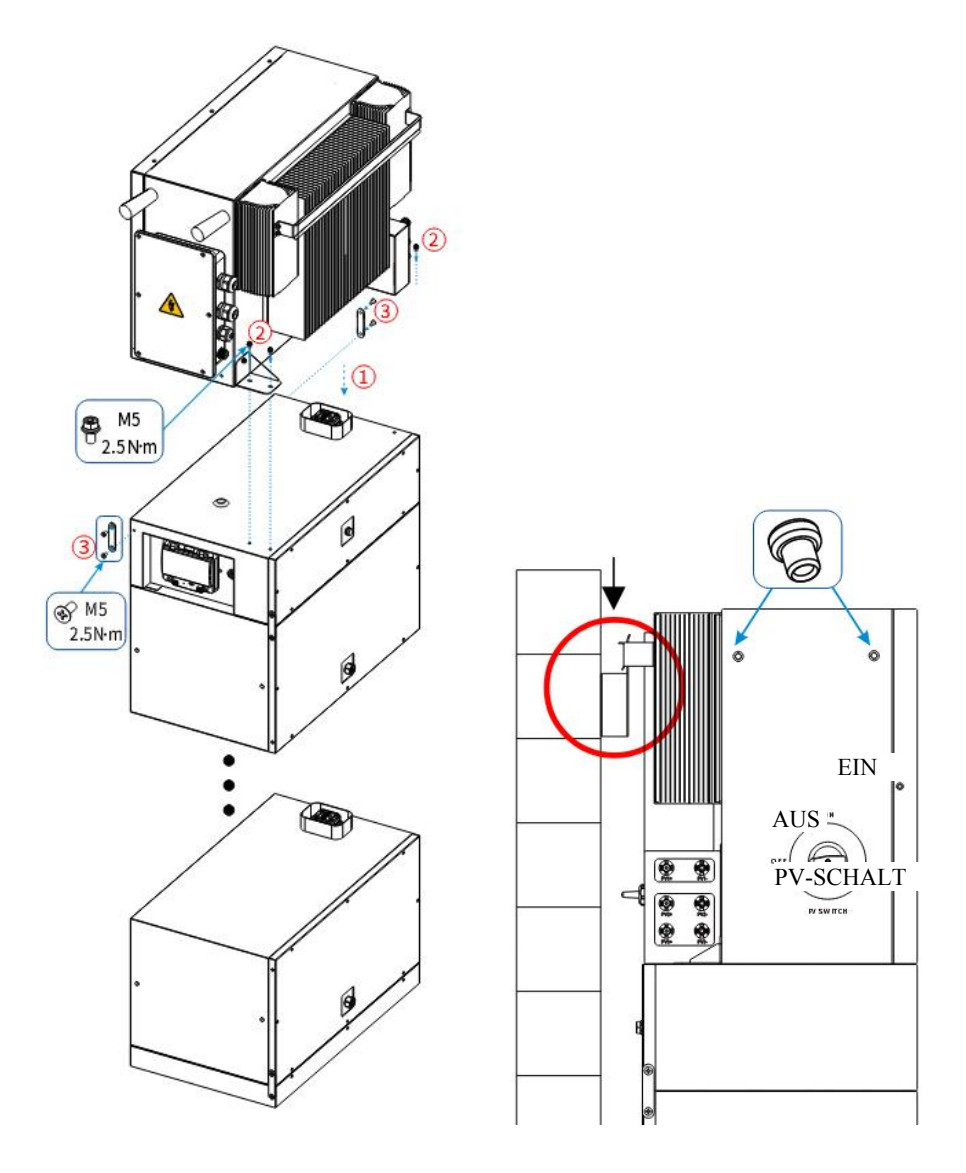

## 4.4 Kabelverbindungen

## 4.4.1 Allgemein

Stellen Sie sicher, dass alle Schalter und Sicherungen in der AUS-Position sind.

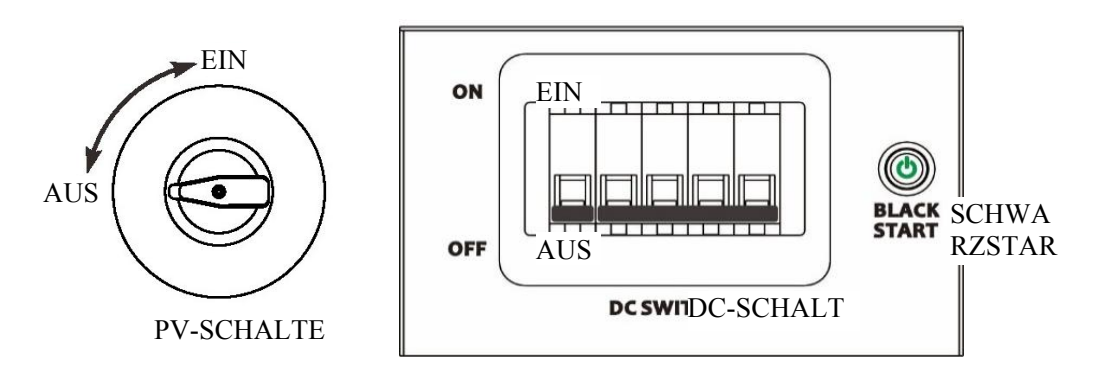

## 4.4.2 Verbinden Sie den Wechselrichterkasten und den Batteriekasten

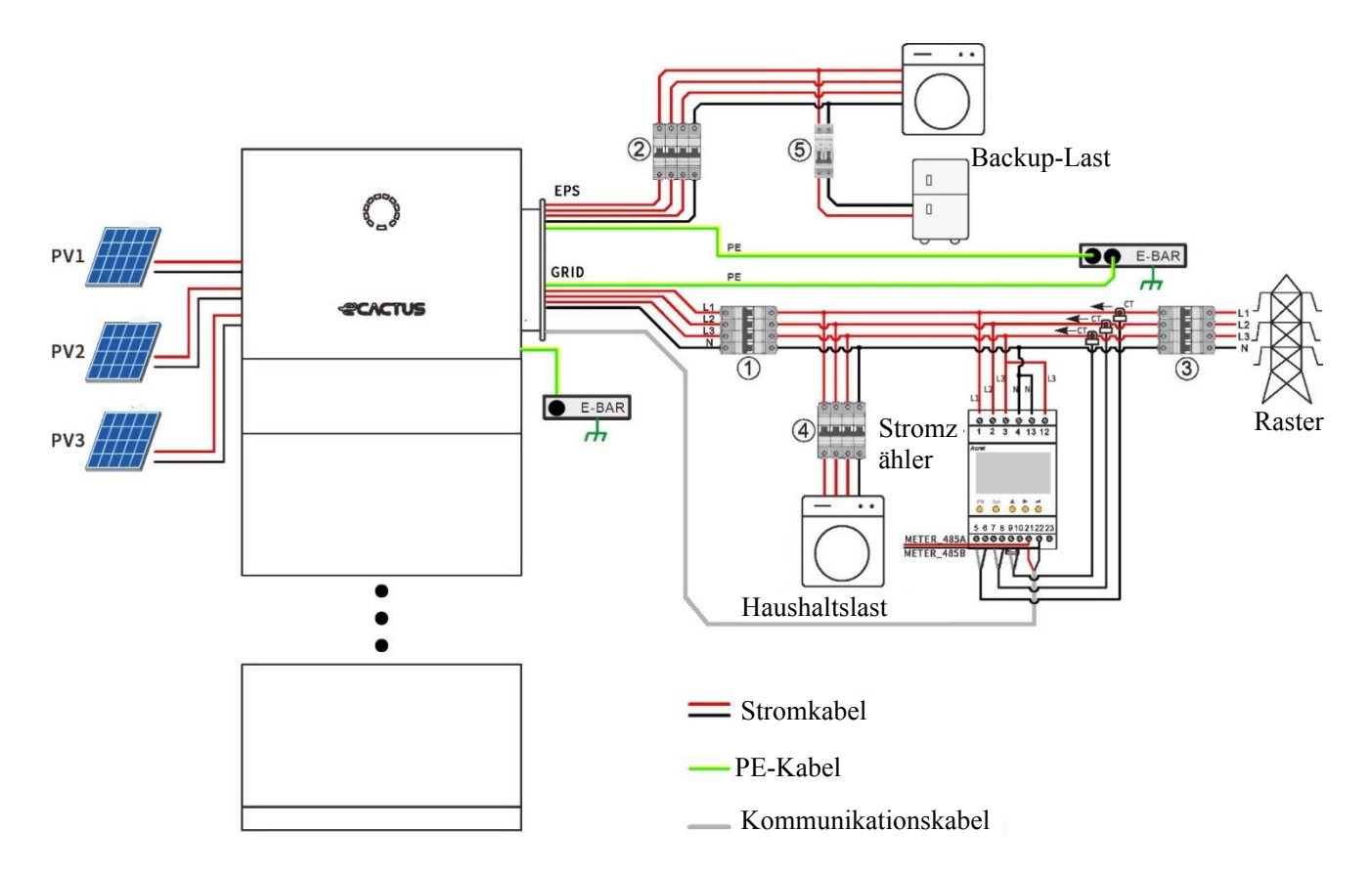

Systemverdrahtungsdiagramm

Bitte verwenden Sie einen geeigneten Schutzschalter basierend auf den folgenden Spezifikationen:

#### **HINWEIS**

- Elektrische Kurzschlüsse auf der Netzseite beschädigen den Wechselrichter, wenn kein AC-Schutzschalter installiert ist.
- Dieses Diagramm veranschaulicht das Verdrahtungsdiagramm für die Copia–Serie Hybridwechselrichter, nicht die elektrischen Verdrahtungsstandards.
- Bitte stellen Sie sicher, dass die AC-Leitung vollständig mit den Anschlüssen "L1", "L2", "L3", "N" und dem Erdungsanschluss des AC-Anschlusses übereinstimmt, wenn Sie die Verdrahtung vornehmen. Wenn das Kabel falsch angeschlossen ist, kann das Gerät beschädigt werden.

#### Wählen Sie den richtigen Schutzschalter:

| Modell           | Û                               | 25                              | 34                                         |
|------------------|---------------------------------|---------------------------------|--------------------------------------------|
| WH-TIA 502-Serie | 32 A/230 V<br>AC–Schutzschalter | 16 A/230 V<br>AC–Schutzschalter |                                            |
| WH-TIA 602-Serie | 32 A/230 V<br>AC–Schutzschalter | 16 A/230 V<br>AC–Schutzschalter |                                            |
| WH-TIA 802-Serie | 32 A/230 V<br>AC–Schutzschalter | 16 A/230 V<br>AC–Schutzschalter | Entsprechend der<br>Wohnlast (in der Regel |
| WH-TIA 103-Serie | 32 A/230 V<br>AC–Schutzschalter | 32 A/230 V<br>AC–Schutzschalter | Netzverteilerkasten<br>installiert)        |
| WH-TIA 123-Serie | 32 A/230 V<br>AC–Schutzschalter | 32 A/230 V<br>AC–Schutzschalter |                                            |
| WH-TIA 133-Serie | 32 A/230 V<br>AC–Schutzschalter | 32 A/230 V<br>AC–Schutzschalter |                                            |

#### Empfohlene Kabel und Anschlüsse:

| Kabel Typ | Kabelspezifikation | Anschlussmodell             |
|-----------|--------------------|-----------------------------|
| DE Kabal  |                    | OT5-5                       |
| PE-Kabel  |                    | (Im Zubehörpaket enthalten) |
| DV/+Kabal |                    | Positiver DC-Anschluss      |
| PV+Kabel  | IU AWG (RUT)       | (Im Zubehörpaket enthalten) |
| PV-Kabel  | 10 AWG (SCHWARZ)   | Negativer DC–Anschluss      |

| Kabel Typ           | Kabelspezifikation | Anschlussmodell             |
|---------------------|--------------------|-----------------------------|
|                     |                    | (Im Zubehörpaket enthalten) |
| Notzkobol           |                    | SV5-5.5                     |
| Netzkadel           |                    | (Im Zubehörpaket enthalten) |
| FDQ Kabal           | 10 0000            | SV5–5.5                     |
| ER2-Kapel           | IU AVVG            | (Im Zubehörpaket enthalten) |
| Kommunikationskabel | 20 AWG             |                             |

Verbinden Sie das Erdungskabel, das Stromkabel und das Kommunikationskabel, der Verbindungsprozess ist wie folgt:

Schritt 1: Öffnen Sie die wasserdichte Abdeckplatte des Anschlusskastens für das Benutzer-Stromkabel

## **A**VORSICHT

- Stellen Sie sicher, dass alle Schalter und Sicherungen AUS sind!
- Das Produkt arbeitet mit Hochspannung. Alle Arbeiten am Produkt dürfen nur von qualifizierten Personen durchgeführt werden.

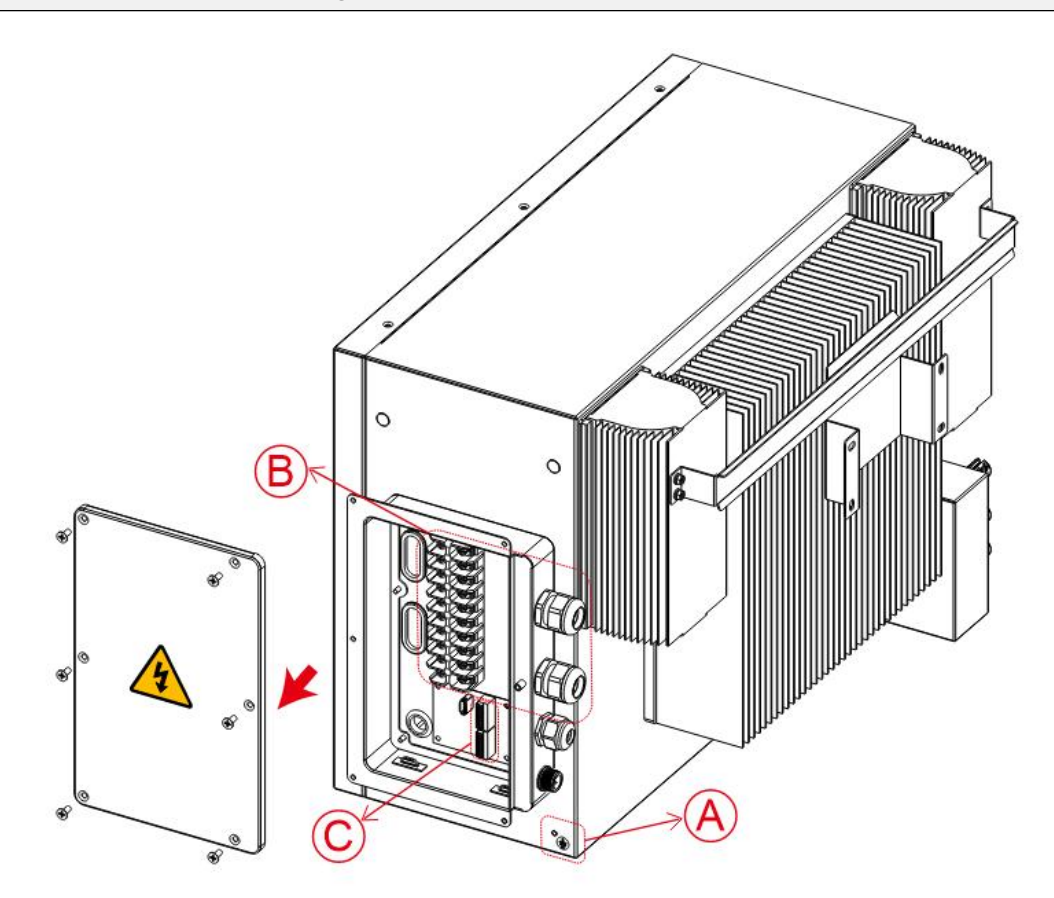

#### Schritt 2: Verbinden Sie das PE-Kabel. (A)

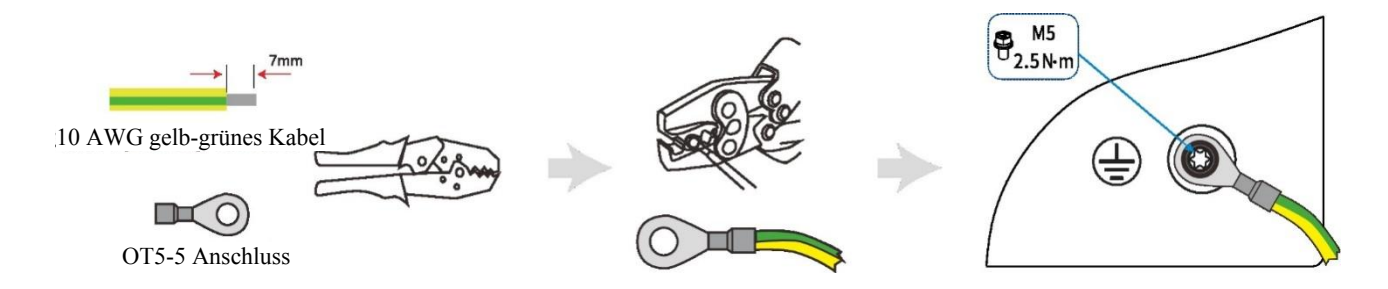

## Schritt 3: NETZ- und EPS-Kabel (B)

| HI | HINWEIS                                                                                  |  |  |  |  |  |  |
|----|------------------------------------------------------------------------------------------|--|--|--|--|--|--|
| •  | Ein AC-Schutzschalter sollte zwischen dem Wechselrichter und dem Netz installiert        |  |  |  |  |  |  |
|    | werden. Wählen Sie den geeigneten AC-Schutzschalter gemäß den lokalen Gesetzen und       |  |  |  |  |  |  |
|    | Vorschriften aus. Dies stellt sicher, dass der Wechselrichter während der Wartung sicher |  |  |  |  |  |  |
|    | getrennt und vollständig vor Überstrom geschützt werden kann.                            |  |  |  |  |  |  |
|    |                                                                                          |  |  |  |  |  |  |

- Es gibt drei Anschlussblöcke mit den Bezeichnungen "NETZ", "EPS" und "GEN". Bitte schließen Sie die Eingangs- und Ausgangsstecker nicht falsch an.
- Hinweis: Der Durchmesser des Stromkabels sollte weniger als 6 mm betragen.

## **WARNUNG**

- Keine Last sollte direkt mit dem Wechselrichter verbunden werden.
- Lockern Sie die Druckmutter des wasserdichten Steckers und entfernen Sie die Dichtung. Setzen Sie dann das Kabel in das Loch ein.

Agave-TH Benutzerhandbuch

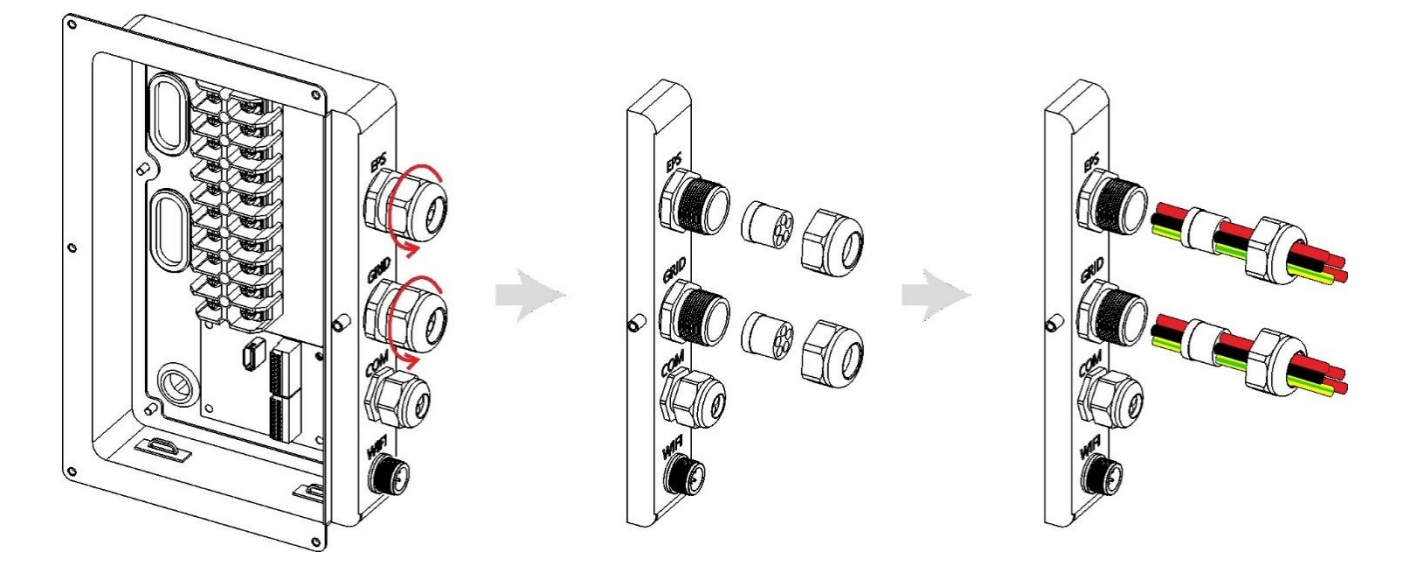

2. Entfernen Sie 7 mm von der L/N/PE–Kabelenden. Setzen Sie den SV5–5.5–Anschluss auf das Kabel und crimpen Sie ihn fest mit Druckleitungszangen.

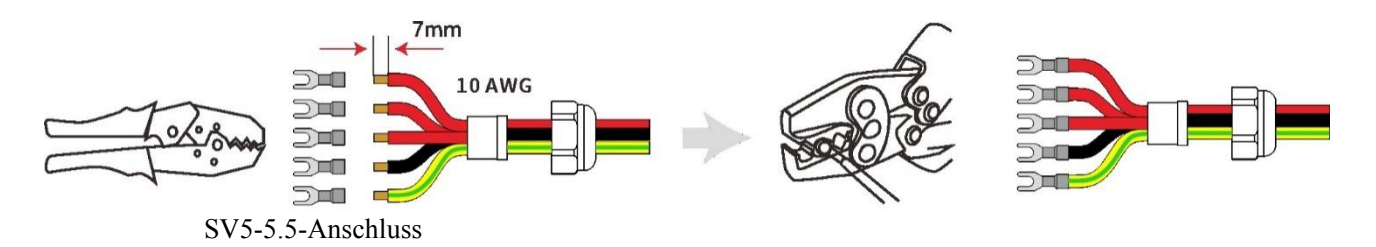

 Setzen Sie den Anschluss in den Verdrahtungsplatz ein, verwenden Sie einen Kreuzschlitzschraubendreher, um die Schrauben (2,5 N.m) festzuziehen, und ziehen Sie die Mutter fest.

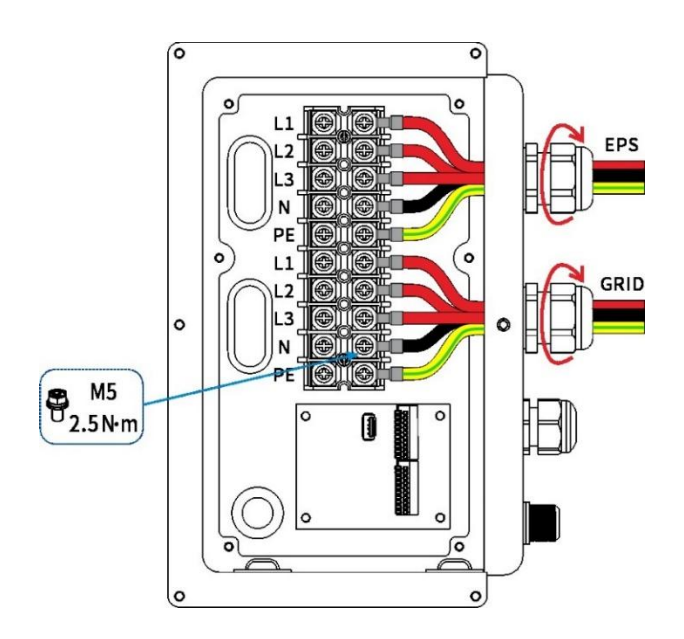

## Schritt 4: Anschluss der Kommunikationskabel (©)

 Lockern Sie die Druckmutter des wasserdichten Steckers und entfernen Sie die Dichtung. Setzen Sie dann das Kabel in das Loch ein.

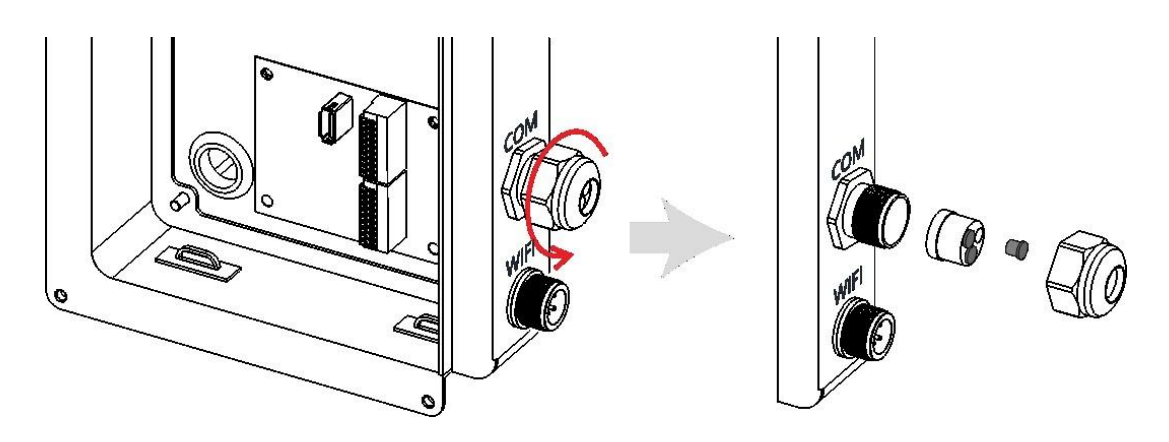

2. Stecken Sie das Kabel in das Loch. Entfernen Sie eine 11 mm lange Isolierung vom Ende des Kommunikationskabels.

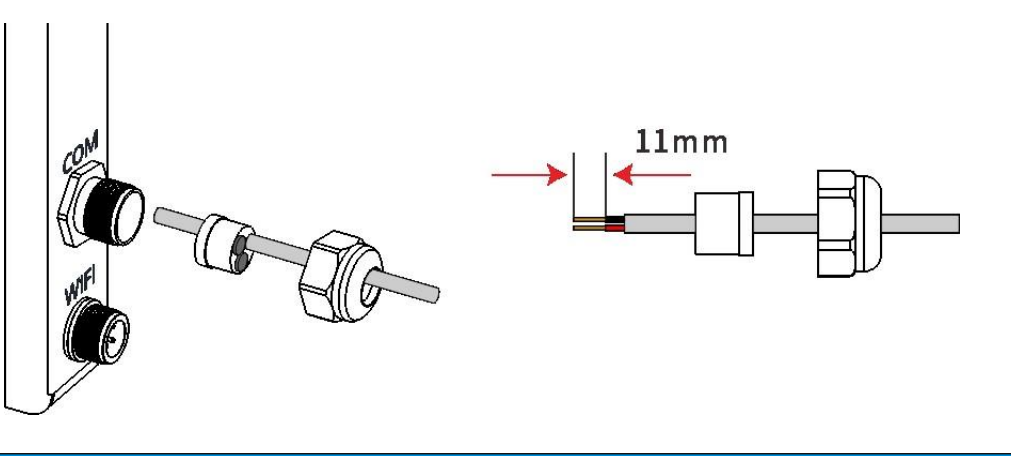

| HIN | WEIS      |     |             |         |                    |        |         |     |   |    |
|-----|-----------|-----|-------------|---------|--------------------|--------|---------|-----|---|----|
| •   | Hinweis:  | Der | Durchmesser | unseres | Netzwerkkabelbaums | sollte | weniger | als | 6 | mm |
|     | betragen. |     |             |         |                    |        |         |     |   |    |

3. Setzen Sie den Anschluss in den Verdrahtungsplatz, und ziehen Sie die Mutter fest.

• 0 0

5 6 7 8 910 21 22 23 0000000000

FN Set

0 0

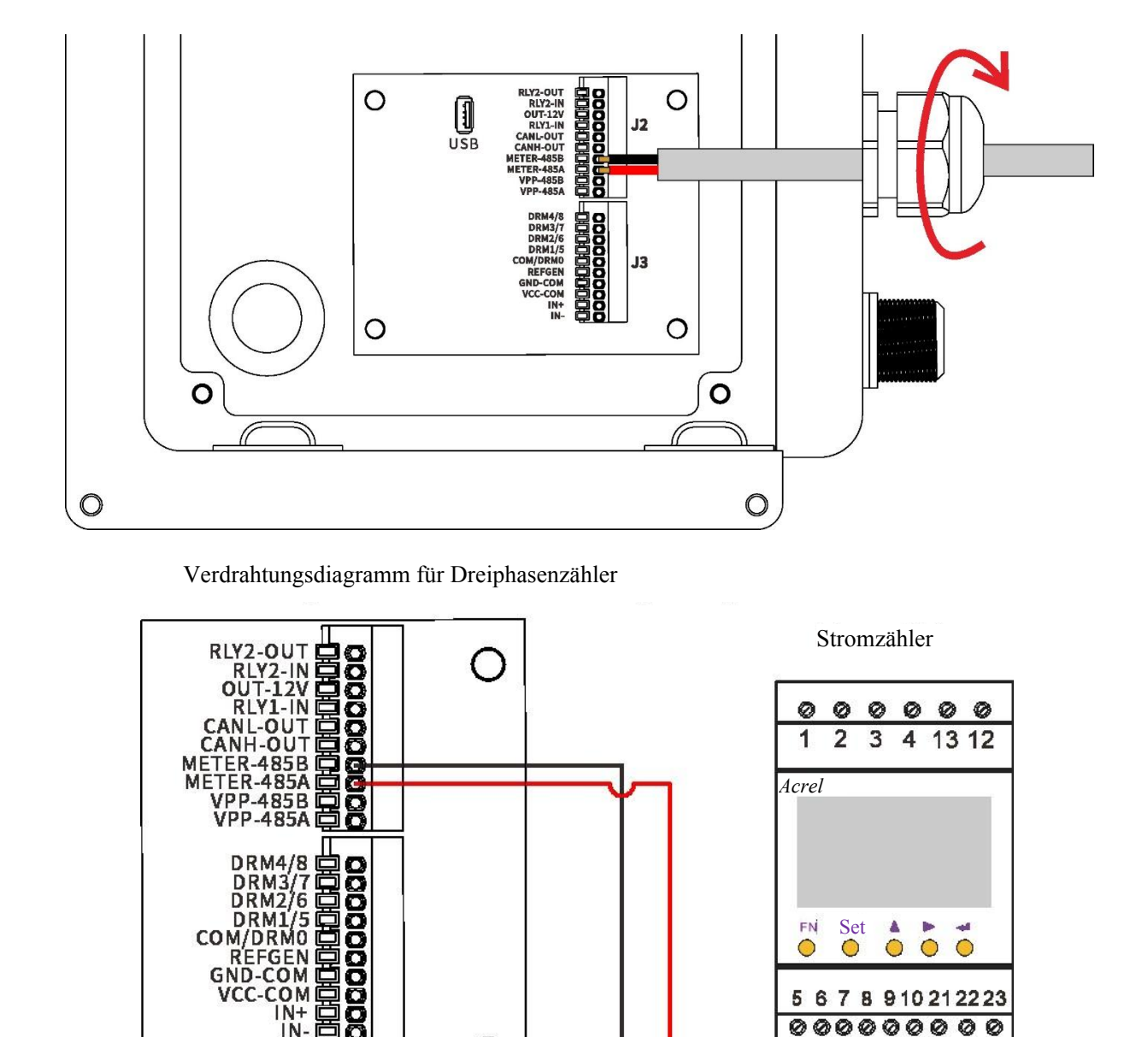

Schritt 5: Setzen Sie das Wi-Fi-Modul ein und ziehen Sie die Mutter fest. Befestigen Sie die wasserdichte Abdeckung und verriegeln Sie sie.

О

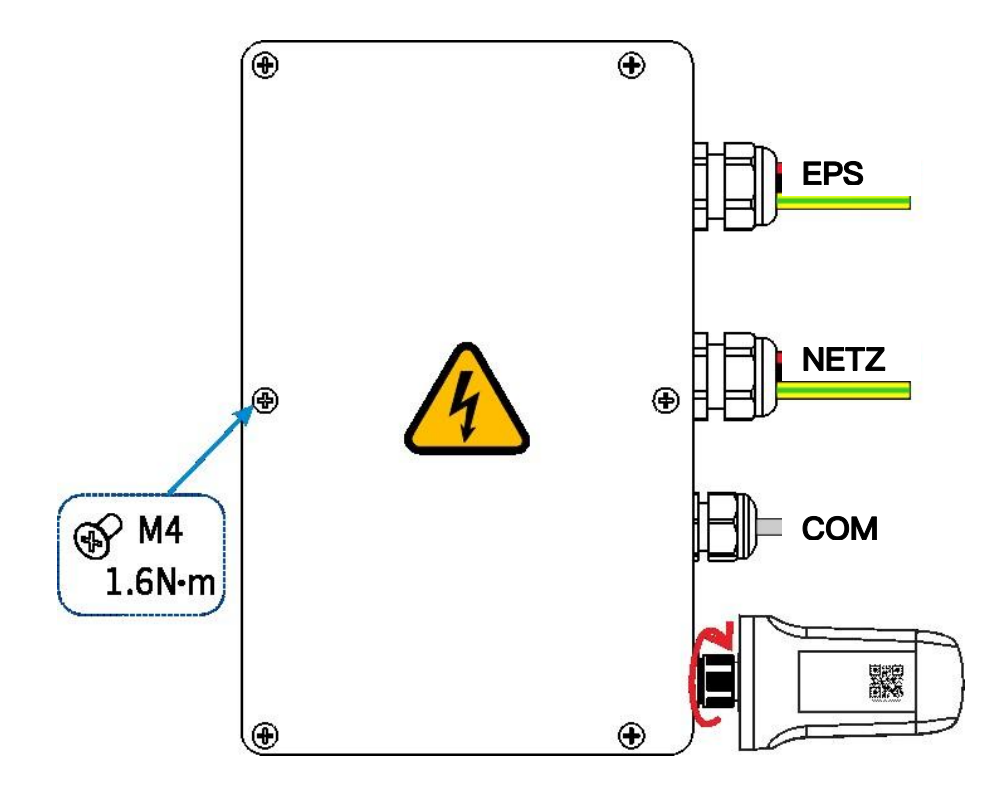

Schritt 6: Verbinden Sie die PV-Kabel.

#### 

- Die Spannung des PV–Moduls ist sehr hoch und liegt im gefährlichen Spannungsbereich, bitte beachten Sie die elektrischen Sicherheitsvorschriften beim Anschließen;
- Stellen Sie sicher, dass der maximale Kurzschlussstrom und die maximale Eingangsspannung pro MPPT

innerhalb des zulässigen Bereichs liegen;

- Bitte stellen Sie sicher, dass alle DC- und AC-Schalter vor elektrischen Verbindungen abgeschaltet sind. Arbeiten Sie nicht unter Spannung. Andernfalls kann ein elektrischer Schlag auftreten;
- Bitte verbinden Sie das PV–Positive oder Negative nicht mit dem Erdpotential. Stellen Sie sicher, dass der positive Pol des PV–Strangs mit PV+ des Wechselrichters verbunden ist. Und der negative Pol des PV–Strangs mit PV– des Wechselrichters verbunden ist;
- Stellen Sie sicher, dass die Kabel sicher angeschlossen sind. Andernfalls kann es während des Betriebs zu Überhitzungsschäden am Wechselrichter kommen.

## HINWEIS

- Um Kabel zu sparen und DC-Verluste zu reduzieren, installieren Sie den Wechselrichter bitte so nah wie möglich an den PV-Modulen.
- 1. Crimpen Sie den Anschluss;

| <u>7</u> m |                      | € <b></b><br>€<br>•<br>•<br>• |  |
|------------|----------------------|-------------------------------|--|
| Legend     | Beschreibung         | Wert                          |  |
| А          | Außendurchmesser     | 5,5 <b>—</b> 8,0 mm           |  |
| В          | Isolierte Kabellänge | 7 mm                          |  |
| С          | Leiterkern           | 10 AWG                        |  |

2. Setzen Sie den Anschluss in den Stecker ein und ziehen Sie die Mutter fest;

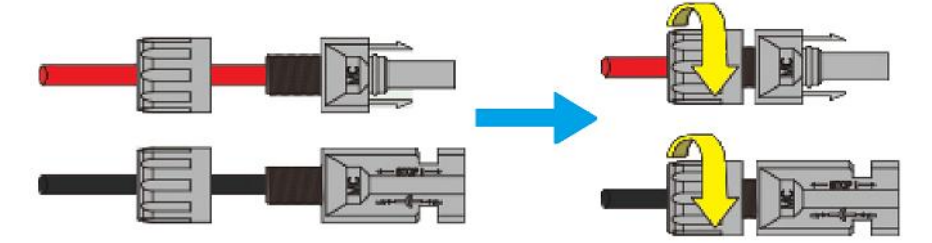

3. Vervollständigen Sie die Verbindung.

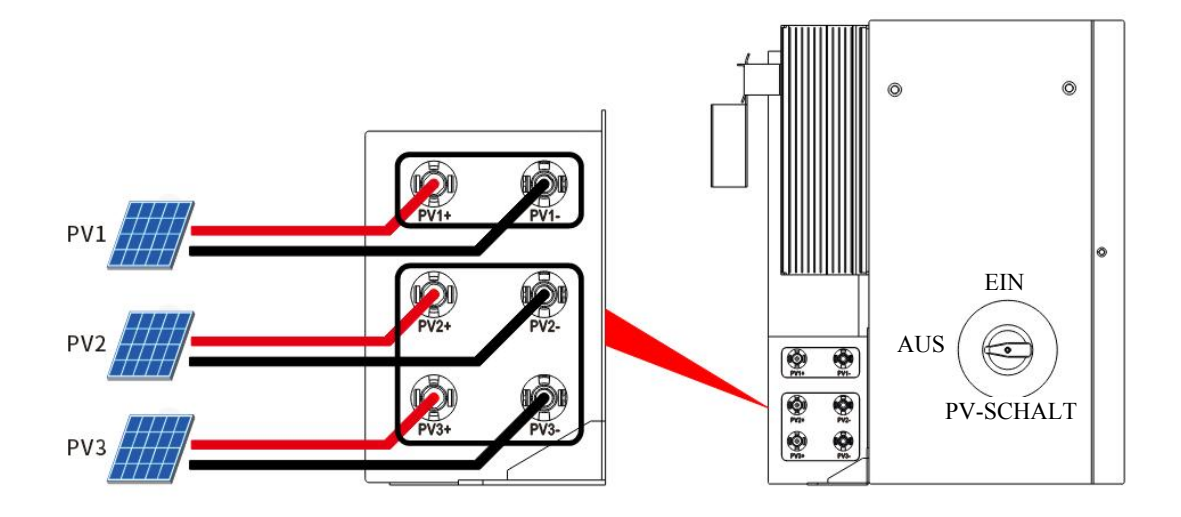

## **A**VORSICHT

- Für die beste Nutzung der PV-Leistung sollten PV2 und PV3 in der Struktur des PV-Strangs identisch sein, einschließlich Typ, Anzahl, Neigung und Ausrichtung der PV-Module.
- Achten Sie auf die Polarität des PV–Strangs und schließen Sie diese nicht in umgekehrter Reihenfolge an. Andernfalls könnte der Wechselrichter beschädigt werden.

## 4.4.3 Systemanschlussdiagramme

Das folgende Diagramm veranschaulicht ein Beispiel, bei dem der Neutralleiter im Verteilerkasten von der PE getrennt ist. Bitte beachten Sie die örtlichen

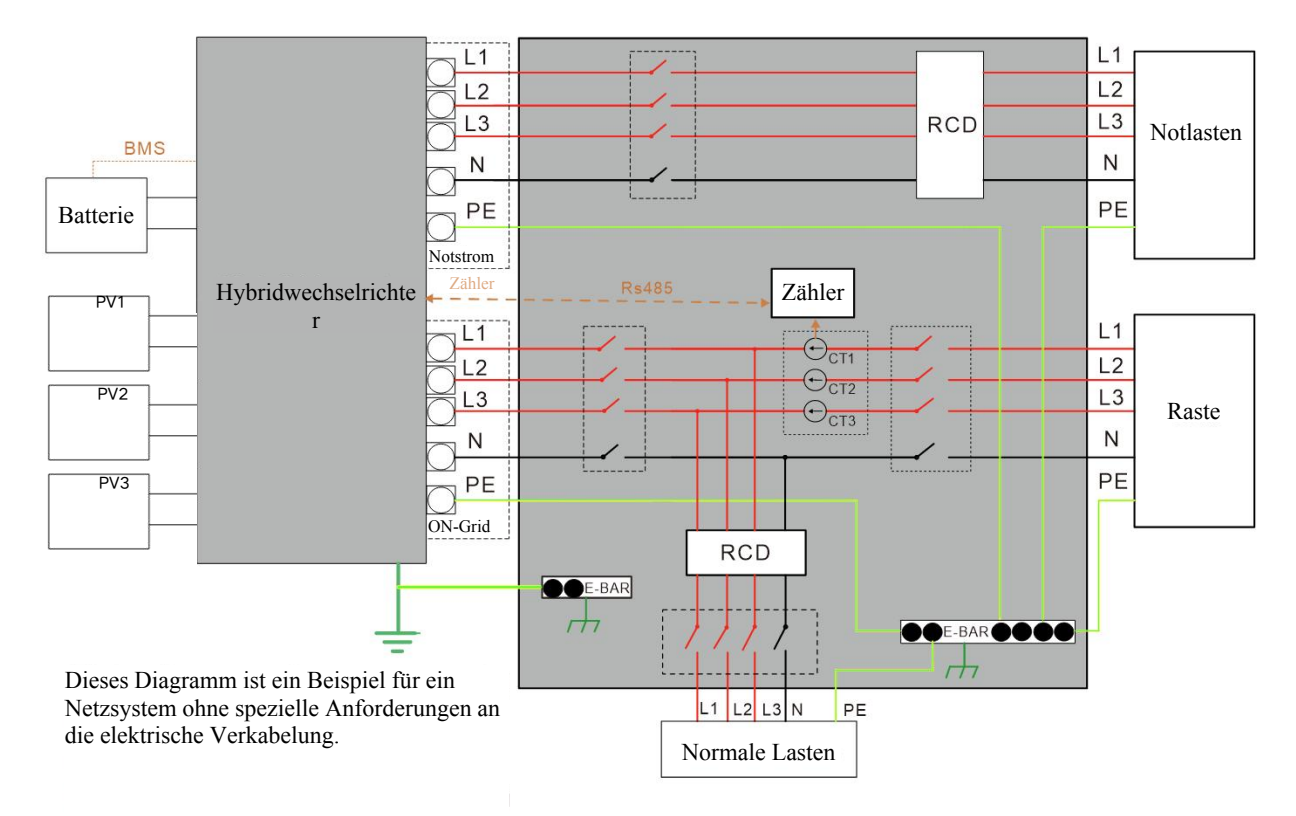

#### Verkabelungsvorschriften.

Hinweis: Nach den australischen Sicherheitsstandards müssen die Neutralleiter des Netzes und des Notstroms miteinander verbunden sein, andernfalls funktioniert die Notstromfunktion nicht.

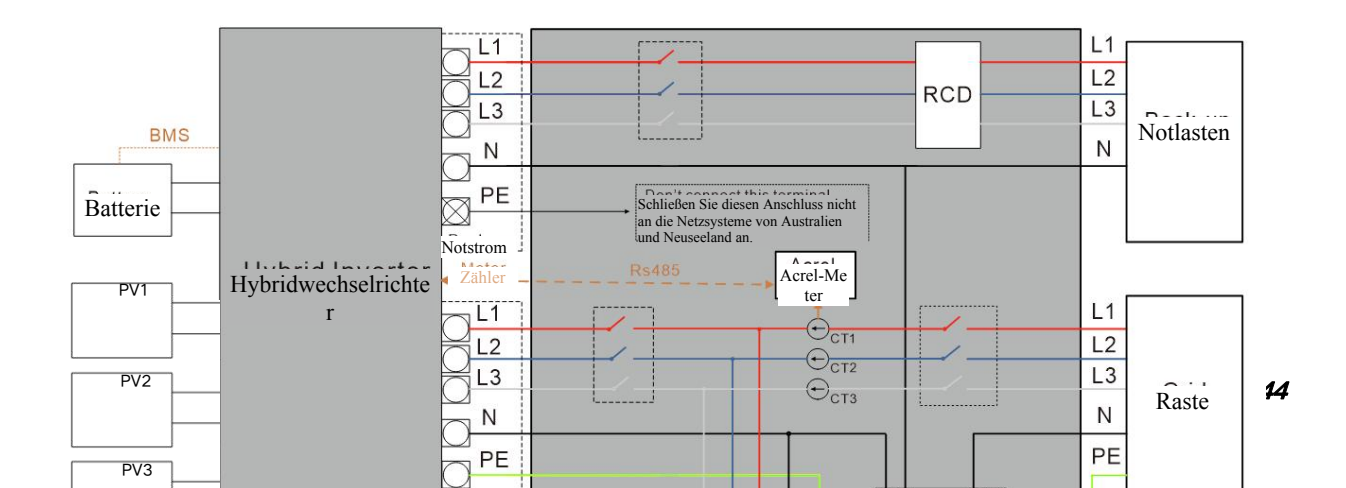

## 5 Systembetrieb

## 5.1 System einschalten

# Warnung: Bitte überprüfen Sie die Installation sorgfältig, bevor Sie das System einschalten.

**Schritt 1:** Öffnen Sie die Abdeckung des Batteriehauptschalters und stellen Sie den Batteriehauptschalter auf die Position EIN.

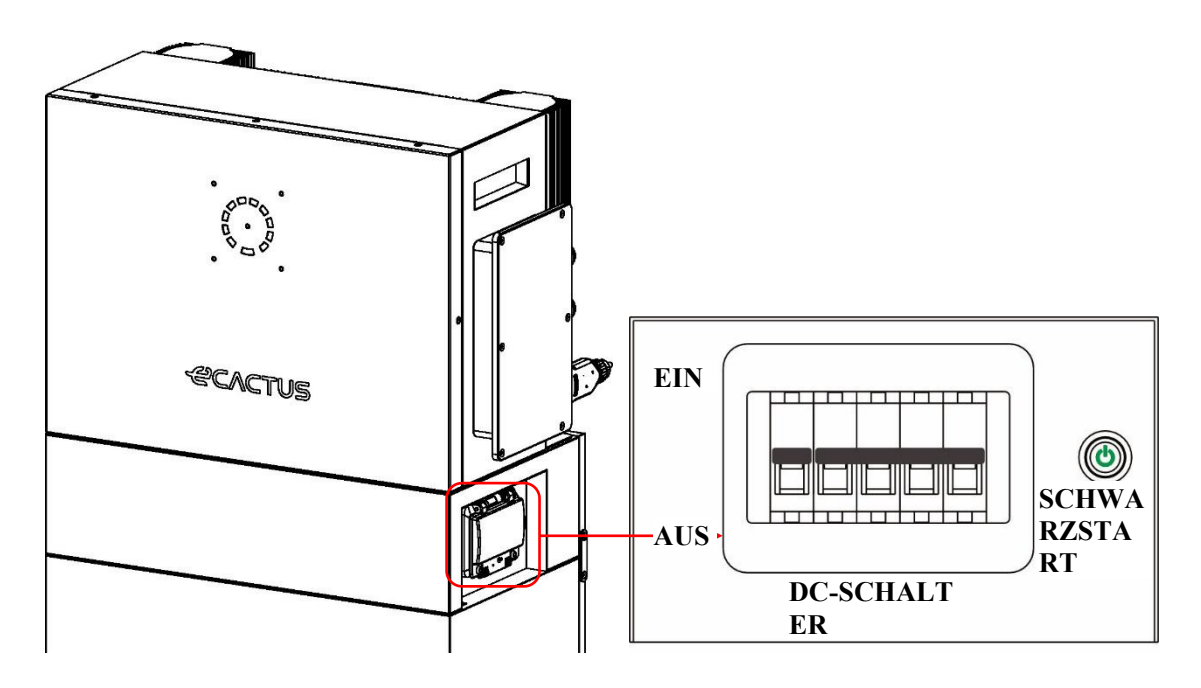

Schritt 2: Schalten Sie den PV-Schalter ein.

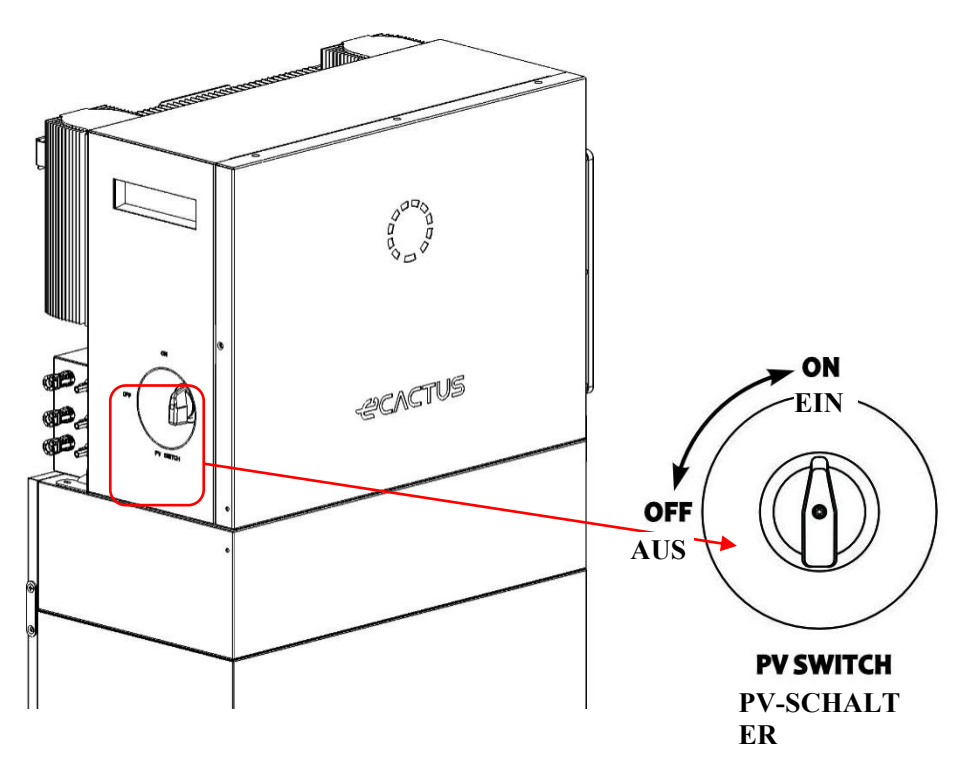

**Hinweis:** Die externen Isolationsvorrichtungen für die PV–Array–Anschlüsse müssen die Anforderung eines zusätzlichen externen Trennschalters erfüllen, der den Anforderungen AS/NZS 4777.1 entspricht.

Schritt 3: Schalten Sie den Netzschalter ein.

Schritt 4: Schalten Sie den Backup–Schalter ein, wenn eine Backup–Last verwendet wird.

Schritt 5: Schließen Sie die Abdeckung des Batterie-Schalters.

**Schritt 6:** Konfigurieren Sie den Wi-Fi-Dongle (nur beim ersten Einschalten des Systems).

#### 5.2 Ausschalten des Systems

**Schritt 1:** Trennen Sie die Backup-Last, wo zutreffend, und schalten Sie dann den Backup-Schalter aus.

Schritt 2: Schalten Sie den Netzschalter aus.

Schritt 3: Schalten Sie den PV–Schalter aus.

**Schritt 4:** Öffnen Sie die Abdeckung des Batterie–Schalters und stellen Sie den Batterie–Schalter auf die AUS–Position.

Schritt 5: Schließen Sie die Abdeckung des Batterie-Schalters.

## **6 ECACTUS KONFIGURATION & WI-FI NEULADUNG**

Dieser Teil zeigt die eCactus-Konfiguration Schritt für Schritt.

## 6.1 Vorbereitungen

- 1. Ein Router, der mit dem Internet verbunden ist, ist erforderlich, um sich mit dem ECOS-Anwendungszentrum zu verbinden.
- 2. Android- oder iOS-Smartphone.

#### **SCHRITT 1** Google Play 1. Scannen Sie den QR-Code auf der App Store Vorderseite des Geräts, um die Android- oder iOS-Version der ECOS-App zu installieren, abhängig von Ihrem Betriebssystem. **SCHRITT 2** 1. Öffnen Sie die ECOS-App und tippen 14:51 🕇 14:51 ┥ Sie auf die Schaltfläche zur Registrierung eines neuen LOG IN ACCOUNT CREATE ACCOUNT (1) 🖻 🛈 Benutzerkontos. 2. Befolgen Sie alle Anweisungen, die Email Emai während des Registrierungsprozesses ക Select register area gegeben werden, um das Gerät erfolgreich mit ECOS zu verbinden. 3. Der für die Verbindung erforderliche Produkt-ID-QR-Code befindet sich Login Send auf dem mitgelieferten Wi-Fi-Dongle, der auf der rechten Seite des Geräts installiert ist.

#### HINWEIS

- Bitte stellen Sie sicher, dass das richtige Router-Passwort eingegeben wird.
- Stellen Sie sicher, dass die drahtlose Netzwerkverbindung des Wi-Fi-Dongles stark ist.
- Wenn alles richtig eingerichtet ist, wechselt die Wi-Fi-LED am Wechselrichter von langsam blinkend zu schnell blinkend und wird dann konstant, was anzeigt, dass eCactus erfolgreich mit dem Wi-Fi-Netzwerk verbunden ist.

## 6.2 Wi-Fi zurücksetzen & wiederherstellen

Wi-Fi zurücksetzen: Konfigurieren Sie den Wi-Fi-Dongle neu, und die Wi-Fi-Einstellungen werden erneut verarbeitet und gespeichert.

Wi–Fi wiederherstellen: Stellen Sie die Wi–Fi–Dongle–Einstellungen auf die werkseitigen Standardeinstellungen zurück.

#### Wi-Fi zurücksetzen:

Bitte verwenden Sie Ihre eCactus

ECOS–App, um die Wi–Fi–Konfiguration zurückzusetzen.

Navigieren Sie zu Einstellungen und Meine Geräte, greifen Sie auf die Seite zur Wi–Fi–Konfiguration zu und folgen Sie den Anweisungen, um den Wi–Fi–Prozess abzuschließen.

Wi-Fi wiederherstellen:

Sie müssen auch das Wi–Fi–Netzwerk konfigurieren, nachdem Sie den Wi–Fi–Dongle auf die Werkseinstellungen zurückgesetzt haben.

|                                                                                                    |                                                           | 011.                                                                                                    |                                                                                                    |
|----------------------------------------------------------------------------------------------------|-----------------------------------------------------------|----------------------------------------------------------------------------------------------------|----------------------------------------------------------------------------------------------------|
| 14:04 🕈                                                                                                    | #1 † D                                                    | 14:04 <b>1</b>                                                                                                    | #! ? E                                                                                                    |
|                                                                                                    |                                                           | < Му Г                                                                                                    | Devices                                                                                                    |
|                                                                                                    |                                                           |                                                                                                    | •                                                                                                    |
|                                                                                                    |                                                           | Conta-1H                                                                                                    | Conia-TH                                                                                                    |
| eCactus<br><sup>Edit</sup>                                                                                                    |                                                           | THA133235V911<br>Onite                                                                                                    | TH                                                                                                    |
| _                                                                                                    |                                                           | • •                                                                                                    | •                                                                                                    |
| My Devices                                                                                                    |                                                           | Copia-SH-US                                                                                                    | Agave                                                                                                    |
| Feedback                                                                                                    |                                                           | Office                                                                                                    | Omine                                                                                                    |
| Help                                                                                                    |                                                           | 1                                                                                                    |                                                                                                    |
| 🛃 Setting                                                                                                    |                                                           |                                                                                                    |                                                                                                    |
|                                                                                                    |                                                           |                                                                                                    |                                                                                                    |
| 14:04 <b>1</b>                                                                                                    | ™<br>#!! ? ■                                              | 14:04 👦                                                                                                    |                                                                                                    |
| × Device Detail                                                                                                    | SAVE                                                      | ×                                                                                                    | 9                                                                                                    |
| Remark                                                                                                    | test plug                                                 | Connect to your                                                                                                    | home 2.4GHz WiFi                                                                                                    |
|                                                                                                    |                                                           |                                                                                                    |                                                                                                    |
| Device SN 43d                                                                                                    | 0163532531531                                             |                                                                                                    | 🗢 Wifi Nama - 2,4D4y 🗸                                                                                                    |
| Device SN 43d<br>Device Model                                                                                                    | 0fb353253f531<br>WH-SPA161EU                              |                                                                                                    | <ul> <li>WHINums -2.4Eday ✓</li> <li>WFINuma - 5EHs X</li> </ul>                                                                                                    |
| Device SN         43d           Device Model                                                                                                    | 01b3532531531<br>WH-SPA161EU<br>35080408kpgg              | Please complete the se                                                                                                    | <ul> <li>With News - 2.40 tr</li> <li>With Name - 65M tr</li> <li>With Name - 65M tr</li> <li>Sin tr Long</li> </ul>                                                                                                    |
| Device SN 43d Device Model WiFi SN 6c49a61b87 WiFi Signal Strength                                                                                                    | 0163532551531<br>WH-SPA161EU<br>35080408kpgg              | Please compléte the co                                                                                                    | ₩FINem 28004 ✓ © WFINEM2-5244 X etgurston within ≥ min. pos                                                                                                    |
| Device SN 430<br>Device Model<br>WiFi SN 6c49a61b87<br>WiFi Signal Strength                                                                                                    | 0163532531531<br>WH-SPA161EU<br>35080408kpgg<br>%         | Place complete the co                                                                                                    | <ul> <li>Mariluma 34897</li> <li>Williama 5042</li> <li>Williama 5042</li> <li>X</li> </ul>                                                                                                    |
| Device SN 43d Device Model Wifi SN 6c49ac1b67 Wifi Signal Strength  Wifi Configuration S Delete                                                                                                    | orb3532591531<br>WH-SPA16TEU<br>35080408kpgg<br>%<br>>    | Place complete the or<br>WEI Name<br>Pessword                                                                                                    | tentioner-2466     ventoren-2466     ventoren-264     ventoren-264 |
| Device Nodel         43.0           WiFi SN         6:49.801877           WiFi Signal Strength         5           Dete         5                                                                                                    | 0/b353253/531<br>WH-SPA16TEU<br>35080408kpgg<br>*<br>*    | View complete the complete the                                                                                                    | barthere - 3 AMP,     V     WHILENES SOLL     X  ertgarston white 3 mer mos      Q      rest cannon massen for lalence      W                                                                                                    |
| Device N         430           Device Model         430           WiF S         0:049:051057           WiF Signal Strength         50           Ø Dete         430           Account list         50                                   | 00163532531531<br>WH-SPA16TEU<br>(35080408kpgg)<br>%<br>% | Uter compare to a                                                                                                    | teti have 2 daty     V     teti have 2 daty     V     veri have 504     V     veri para 504     V     veri para 504     V     veri para 504     V     veri para 504     V     veri para 504     V     veri para 504     V                                                                                                    |
| Device Nodel         43.4           Device Nodel         43.4           WiFi Small Stranger         6.43.4           Qia Mitta Configuration         6.4           Qia Mitta Configuration         6.4           Qia Detet         1.4 | 0193532531531<br>WH-SPA161EU<br>35080408kcggg<br>><br>>   | Plane complete the ce<br>WEI Name<br>Plane complete the ce<br>WEI Name<br>Plane complete the ce<br>Plane complete the complete the complete the ce<br>Plane complete the complete the |                                                                                                    |
| Device Nodel Viff SN 8:434 Wiff SIgnal Strength                                                                                                    | 0013532531531<br>WH-SPA161EU<br>\$5080408kpgg<br>\$<br>\$ | Place complete the co<br>With Name<br>Place complete the co<br>With Name<br>Place conduction is the<br>place of our statement of the                                                                                                    |                                                                                                    |

## Wi-Fi wiederherstellen:

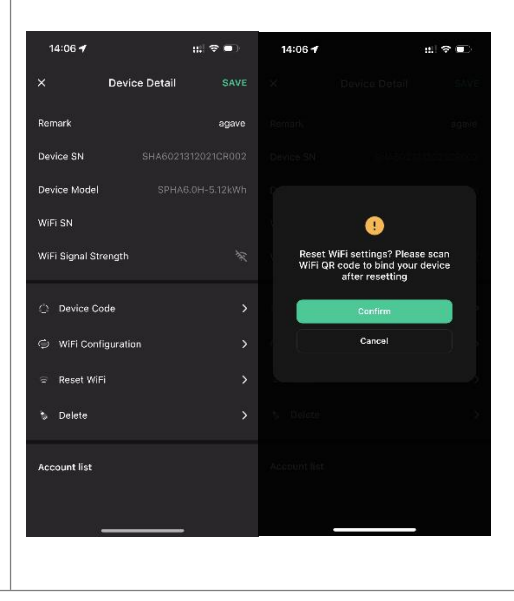

## 6.3 Passwort ändern & Konto löschen

#### Passwort ändern

Sie können Ihr Passwort ändern, indem Sie zu "**Einstellungen**" >> "**Sicherheit**" >> "**Passwort ändern**" navigieren und Ihr ursprüngliches Passwort eingeben, um ein neues Passwort festzulegen.

| 14:07 🕇                             |            | #!! † 💽       | 14:07 ┥                          | ::! <del>\$</del> |        | 14:07 🕇           | #!! ≎ ■} |
|-------------------------------------|------------|---------------|----------------------------------|-------------------|--------|-------------------|----------|
| <                                   | Setting    |               | <                                | Security          |        | <                 |          |
| <ul> <li>Security</li> </ul>        |            | >             | Phone number                     |                   |        | Chapge Ba         | seward   |
| System Performed System Performance | ermissions | >             | Email address<br>Change Password |                   | ah.net | Change Fa         | 550010   |
| Theme                               |            | >             | Delete Account                   |                   | >      | Original Password | \$       |
| 🔺 Language                          |            | >             |                                  |                   |        | New Password      | \$       |
| 💿 TimeZone                          |            | ia/Shanghai > |                                  |                   |        | Confirm Password  | 8        |
| 🚹 About                             |            | >             |                                  |                   |        |                   |          |
|                                     |            |               |                                  |                   |        |                   |          |
|                                     | Log Out    |               |                                  |                   |        | Confir            | m        |
|                                     | ,          |               |                                  |                   |        |                   | ,        |

Wenn Sie Ihr Passwort vergessen haben, können Sie Ihr Passwort zurücksetzen, indem Sie auf "**Passwort vergessen**" auf der Anmeldeseite tippen und den Bestätigungscode eingeben, der an Ihre E-Mail-Adresse gesendet wurde.

#### Agave-TH Benutzerhandbuch

#### 6 ECACTUS KONFIGURATION & WI-FI NEULADUNG

| 14:51 🕇                              | al 🗢 🗊               | 15:13 | I 🗢 🗖    |
|--------------------------------------|----------------------|-------|----------|
|                                      | $\oplus$             | <     |          |
| LOG IN ACCOU                         | JNT                  |       |          |
|                                      | )                    | RESET | PASSWORD |
|                                      |                      | e     |          |
|                                      |                      |       |          |
| Email                                |                      |       |          |
|                                      |                      | Email |          |
| Password                             | ø                    |       |          |
| Default                              | >                    |       |          |
| Register now                         | Forgot Password      |       |          |
|                                      |                      |       |          |
|                                      |                      |       |          |
| Login                                |                      |       |          |
| O I have read and agreed to Terms of | of Service & Privacy |       | Send     |
|                                      |                      |       |          |

#### Konto löschen

| 15:44 <b>-</b>  | ոլ 🗢 🗊   | 14:07 🕇                                                                                                    | :::  🗢 🔲                                                                                                    | 15:44 🕇                                                           | uI ≎ 🗊                                                                                                    |
|-----------------|----------|----------------------------------------------------------------------------------------------------|----------------------------------------------------------------------------------------------------|-------------------------------------------------------------------|----------------------------------------------------------------------------------------------------|
| <               | Security |                                                                                                    |                                                                                                    |                                                                   |                                                                                                    |
| Phone number    |          |                                                                                                    |                                                                                                    |                                                                   |                                                                                                    |
| Email address   |          | e<br>C                                                                                                    | •                                                                                                    |                                                                   |                                                                                                    |
| Change Password | d >      | ACCOUN<br>STAT<br>By clicking on the "<br>your account will be<br>re<br>Once Deleted<br>• All information, duct<br>shave been associate<br>count will no lon<br>accessible, continu<br>recovered.<br>• Devices bound to s<br>deleted along with | T DELETION<br>TEMENT<br>"Confirm" button below,<br>e deleted and cannot be<br>stored<br>a, and records of<br>i and services that you<br>ed with or used with this<br>get be retrievelale,<br>ously used, or<br>uub-accounts will be<br>the primary account. | Please<br>We'll send you an<br>please check y<br>verif<br>Send ve | everify email<br>amail to ecactus@yeah.net<br>our inbox and enter the<br>ication code<br>riffication code<br>Cancel |
|                 |          |                                                                                                    |                                                                                                    |                                                                   |                                                                                                    |
|                 |          |                                                                                                    |                                                                                                    |                                                                   |                                                                                                    |

Sie können Ihr Konto und Ihre Daten löschen, indem Sie zu "**Einstellungen**" >> "**Sicherheit**">> "**Konto löschen.**" Bitte lesen Sie die Erklärung sorgfältig durch, bevor Sie Ihr Konto löschen.

**Hinweis:** Sie haben 7 Tage Zeit, um sich wieder anzumelden und Ihre Löschanfrage zu stornieren. Sobald gelöscht, wird Ihr Konto und alle zugehörigen Daten gelöscht und können nicht wiederhergestellt werden. Nach Abschluss werden wir eine E–Mail an Ihr ECOS–Konto senden, um Sie darüber zu informieren, dass Ihr Konto erfolgreich gelöscht wurde.

## **7 EMS KONFIGURATIONEN**

Die Konfigurationen des Energiemanagementsystems (EMS) können über die eCactus ECOS-App oder die Online-Website eingestellt werden.

## Drei Betriebsmodi können konfiguriert werden:

## 1. Selbstversorgung:

eCactus verwaltet den Wohnungsstrom, um die Abhängigkeit vom Stromnetz zu minimieren.

## 2. Lastverschiebung:

Batterien werden gemäß der Konfiguration geladen und entladen.

## 3. Backup:

eCactus wird die Batterie nicht entladen, es sei denn, das Stromnetz ist ausgeschaltet. Wenn dies geschieht, wird eCactus den Wohnungsstrom über die Batterien bereitstellen.

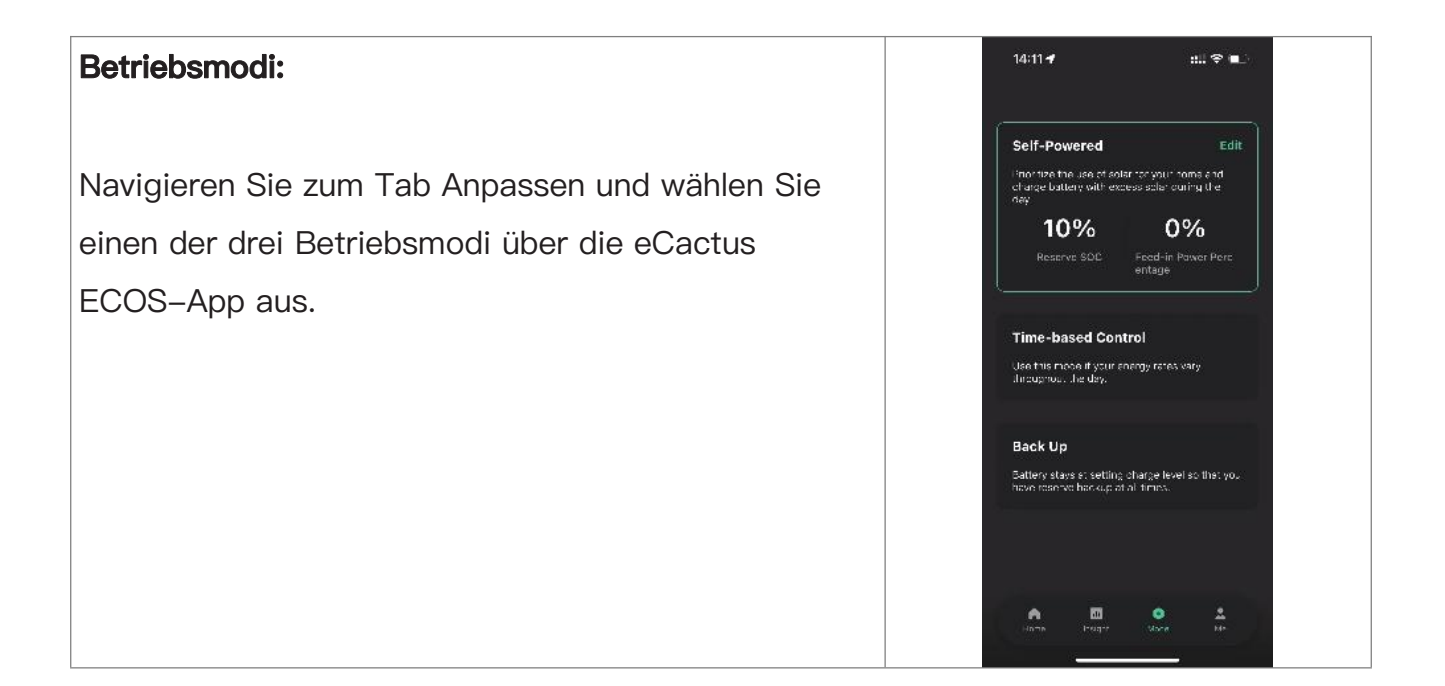

## 8 FEHLERSUCHE

|   | Problem                         | Lösung                                          |
|---|---------------------------------|-------------------------------------------------|
| 1 | Rote LED blinkt alle 0,5        | Fehler bei der Meterkommunikation. Bitte        |
|   | Sekunden                        | überprüfen Sie, ob die Stromversorgung und die  |
|   |                                 | Kommunikationskabel gemäß den lokalen           |
|   |                                 | Standards ordnungsgemäß angeschlossen sind.     |
| 2 | Rote LED blinkt alle 2 Sekunden | Fehler bei der Batteriekkommunikation. Bitte    |
|   |                                 | überprüfen Sie, ob der PCS ordnungsgemäß mit    |
|   |                                 | dem Batteriekasten verbunden ist, und stellen   |
|   |                                 | Sie sicher, dass der Batterieschalter und der   |
|   |                                 | Leistungsschalter beide in der EIN–Position     |
|   |                                 | sind.                                           |
| 3 | Abnormale                       | Bitte überprüfen Sie, ob die Stromversorgung    |
|   | ECOS-Energieflussüberwachung    | und der CT gemäß dem Installationshandbuch      |
|   |                                 | ordnungsgemäß installiert wurden.               |
| 4 | Alle LEDs sind aus              | Bitte überprüfen Sie, ob die Spannung an jedem  |
|   |                                 | Anschluss im normalen Bereich liegt.            |
| 5 | SOC zeigt falsch an und         | Nichts tun, und das Gerät wird sich selbst      |
|   | schwankt nach der               | korrigieren, sobald die Batterie vollständig    |
|   | Erstinstallation                | aufgeladen oder entladen ist.                   |
| 6 | Batterie vollständig entladen   | Wir empfehlen dringend, die Batterie so schnell |
|   |                                 | wie möglich während der Installation oder wenn  |
|   |                                 | das Gerät im Standby-Modus ist, zu trennen,     |
|   |                                 | um ernsthafte Entladung und Schäden durch       |
|   |                                 | extremen Stromverbrauch über einen längeren     |
|   |                                 | Zeitraum zu vermeiden. Bitte kontaktieren Sie   |
|   |                                 | den Kundendienst für technische Unterstützung   |
|   |                                 | im Falle einer ernsthaften Batteriedepression.  |
| 7 | Code DSP_1                      | PV1 Überspannung. Bitte überprüfen Sie, ob die  |
|   |                                 | Leerlaufspannung im normalen                    |

|    | Problem     | Lösung                                           |
|----|-------------|--------------------------------------------------|
|    |             | Spannungsbereich liegt.                          |
| 8  | Code DSP_2  | PV1 Überstrom. Bitte überprüfen Sie, ob PV1      |
|    |             | korrekt angeschlossen ist.                       |
| 9  | Code DSP_3  | PV2 Überspannung. Bitte überprüfen Sie, ob       |
|    |             | PV2 im Nennspannungsbereich liegt.               |
| 10 | Code DSP_4  | PV2 Überstrom. Bitte überprüfen Sie, ob PV1      |
|    |             | korrekt angeschlossen ist.                       |
| 11 | Code DSP_9  | Bitte überprüfen Sie, ob PV im normalen          |
|    |             | Spannungsbereich liegt.                          |
| 12 | Code DSP_10 | Kein Netzstrom. Bitte überprüfen Sie, ob die     |
|    |             | Netzspannung normal ist.                         |
| 13 | Code DSP_11 | Netzspannungsfehler. Bitte überprüfen Sie, ob    |
|    |             | die Netzspannung im normalen Bereich liegt.      |
| 14 | Code DSP_12 | Netzstromfehler. Bitte überprüfen Sie, ob die    |
|    |             | EPS Lastleistung im normalen Bereich liegt.      |
| 15 | Code DSP_13 | Netzfrequenzfehler. Bitte überprüfen Sie, ob die |
|    |             | Netzfrequenz im normalen Bereich liegt.          |
| 16 | Code DSP_14 | Überhitzungsfehler. Bitte überprüfen Sie, ob das |
|    |             | Kühlsystem ordnungsgemäß funktioniert.           |
| 17 | Code DSP_16 | Stromüberlauf-Fehler. Bitte überprüfen Sie das   |
|    |             | Solarpanel und die Verdrahtung des Geräts.       |
| 18 | Code DSP_17 | Isolationswiderstandsfehler. Bitte überprüfen    |
|    |             | Sie die Solarpanels und das                      |
|    |             | Verdrahtungssystem.                              |
| 19 | Code DSP_26 | Batteriespannungsfehler. Bitte überprüfen Sie,   |
|    |             | ob die Batteriespannung im normalen Bereich      |
|    |             | liegt.                                           |
| 20 | Code DSP_37 | EPS-Spannungsfehler. Bitte überprüfen Sie, ob    |
|    |             | die EPS Lastleistung im normalen Bereich liegt.  |
| 21 | Code DSP_38 | EPS-Stromfehler. Bitte überprüfen Sie, ob die    |

|    | Problem                         | Lösung                                          |
|----|---------------------------------|-------------------------------------------------|
|    |                                 | EPS Lastleistung im normalen Bereich liegt.     |
| 22 | Code DSP_39                     | EPS-Überlastfehler. Bitte überprüfen Sie, ob    |
|    |                                 | die EPS Lastleistung im normalen Bereich liegt. |
| 23 | Code DSP_40                     | EPS-Kurzschlussfehler. Bitte überprüfen Sie,    |
|    |                                 | ob die EPS Lastleistung im normalen Bereich     |
|    |                                 | liegt.                                          |
| 24 | Code DSP_41                     | Erd- und Neutralleiterfehler. Bitte überprüfen  |
|    |                                 | Sie, ob die Erd- und Neutralleiter gemäß den    |
|    |                                 | Standardanforderungen ordnungsgemäß             |
|    |                                 | verkabelt sind.                                 |
| 25 | Was soll ich tun, wenn ich mein | Bitte besuchen Sie die ECOS-Website oder        |
|    | ECOS-Passwort vergessen         | verwenden Sie die App, tippen Sie auf           |
|    | habe?                           | "Passwort vergessen", geben Sie Ihre            |
|    |                                 | E-Mail-Adresse zur Verifizierung ein und folgen |
|    |                                 | Sie den Anweisungen, um Ihr Passwort            |
|    |                                 | zurückzusetzen.                                 |
| 26 | Wie kann ich mein               | Melden Sie sich bei ECOS an und navigieren Sie  |
|    | ECOS-Passwort ändern?           | zu "Einstellungen" >> "Sicherheit" >> "Passwort |
|    |                                 | ändern", um Ihr neues Passwort einzugeben.      |
| 27 | Wie kann ich mein Geräte-Konto  | Melden Sie sich bei ECOS an und navigieren Sie  |
|    | löschen?                        | zu "Sicherheit" >> "Konto löschen."             |
|    |                                 | Vervollständigen Sie die E-Mail-Verifizierung,  |
|    |                                 | um die Kontolöschung anzufordern.               |
|    |                                 | Löschanfragen können innerhalb von 7 Tagen      |
|    |                                 | nach der Anfrage zur Kontolöschung storniert    |
|    |                                 | werden. Alle Kontodaten werden gelöscht und     |
|    |                                 | sind nicht wiederherstellbar. Bitte denken Sie  |
|    |                                 | zweimal nach, bevor Sie Ihr Konto löschen.      |
| 28 | Wie kann ich mein ECOS-Konto    | Das zuerst registrierte ECOS-Konto wird als     |
|    | mit meinen Familienmitgliedern  | Hauptkonto erkannt, und andere können den       |

|    | Problem                        | Lösung                                           |
|----|--------------------------------|--------------------------------------------------|
|    | teilen?                        | vom Hauptkonto geteilten Gerätecode scannen.     |
|    |                                | Bitte navigieren Sie zu "Einstellungen" >> "Mein |
|    |                                | Gerät" >> "Gerätecode", um den Code zu teilen.   |
| 29 | Warum sind keine Daten auf der | Das Gerät könnte offline sein. 1- Überprüfen     |
|    | Startseite vorhanden?          | Sie, ob Ihr Wi-Fi funktioniert; 2- Überprüfen    |
|    |                                | Sie, ob die LED leuchtet; 3– Überprüfen Sie, ob  |
|    |                                | der Wi-Fi-Dongle ordnungsgemäß                   |
|    |                                | angeschlossen ist;                               |
|    |                                | Daten können eine Weile zum Hochladen            |
|    |                                | benötigen, nach dem ECOS an das Gerät            |
|    |                                | gebunden wird.                                   |
|    |                                | Schlechte Mobilfunkempfang. Überprüfen Sie,      |
|    |                                | ob das Internet ordnungsgemäß funktioniert,      |
|    |                                | und versuchen Sie, ECOS neu zu starten.          |
| 30 | Hinzufügen mehrerer Geräte zu  | Melden Sie sich in der ECOS–App an und tippen    |
|    | ECOS                           | Sie auf das "+" oben links auf der Startseite.   |
|    |                                | Scannen Sie den QR-Code auf dem                  |
|    |                                | Wi-Fi-Dongle, um neue Geräte hinzuzufügen.       |
|    |                                | Oder navigieren Sie zu "Einstellungen" >>        |
|    |                                | "Geräte" und tippen Sie auf das "+", um weitere  |
|    |                                | Geräte hinzuzufügen.                             |
| 31 | Wie kann ich mein Geräte-Konto | Melden Sie sich bei ECOS an und navigieren Sie   |
|    | löschen?                       | zu "Einstellungen" >> "Meine Geräte", wählen     |
|    |                                | Sie das Geräte-Konto aus und tippen Sie oben     |
|    |                                | rechts auf dem Bildschirm, um das Gerät zu       |
|    |                                | löschen.                                         |
| 32 | Warum ist das Gerät offline?   | Es gibt viele mögliche Gründe, warum das Gerät   |
|    |                                | offline sein könnte.                             |
|    |                                | 1. Überprüfen Sie, ob das Wi-Fi-Netzwerk         |
|    |                                | ordnungsgemäß funktioniert.                      |

|    | Problem                         | Lösung                                        |
|----|---------------------------------|-----------------------------------------------|
|    |                                 | 2. Überprüfen Sie, ob die LED leuchtet.       |
|    |                                 | 3. Überprüfen Sie, ob die LED am Wi–Fi–Dongle |
|    |                                 | leuchtet.                                     |
| 33 | Warum kann ich den              | 1. Überprüfen Sie, ob die LED leuchtet.       |
|    | Wi-Fi-Dongle-Hotspot nicht      | 2. Überprüfen Sie, ob die LED am Wi-Fi-Dongle |
|    | suchen und finden?              | leuchtet.                                     |
|    |                                 | 3. Starten Sie den Wi-Fi-Dongle neu oder      |
|    |                                 | verbinden Sie ihn erneut.                     |
| 34 | Warum wird keine                | Trennen Sie Ihr Mobiltelefon vom WLAN und     |
|    | Internetverbindung gefunden,    | verbinden Sie es nach erfolgreicher           |
|    | wenn ich nach der Konfiguration | Konfiguration des WLANs wieder mit Ihrem      |
|    | von ECOS über WLAN zu           | Heim–Wi–Fi oder Ihrem Mobilfunknetz.          |
|    | anderen Schnittstellen          |                                               |
|    | zurückkehre?                    |                                               |

## 9 NOTFÄLLE

## 9.1 Notfallverfahren

Schalten Sie den Hauptnetzschalter, der den Wechselrichter direkt speist, aus und schalten Sie alle Wechselrichterschalter aus, wenn der WH–THA–Wechselrichter anscheinend nicht funktioniert. Bitte kontaktieren Sie eCactus sofort für detaillierte Anweisungen.

WARNUNG: Öffnen Sie nicht selbst die obere Abdeckplatte des Wechselrichters.

## 9.2 Erste-Hilfe-Maßnahmen

Vermeiden Sie den Kontakt mit Flüssigkeiten oder Gasen, die aus den Batteriemodulen austreten. Ergreifen Sie sofort die folgenden Maßnahmen bei Kontakt mit ausgetretenen Batterieliquiden oder –gasen:

Hautkontakt: Entfernen Sie kontaminierte Kleidung und spülen Sie den betroffenen Bereich gründlich mit Wasser oder halten Sie ihn mindestens 15 Minuten lang unter eine Dusche. Suchen Sie sofort medizinische Hilfe.

**Augenkontakt:** Spülen Sie die Augen sofort mindestens 15 Minuten lang gründlich mit Wasser, während Sie gelegentlich die oberen und unteren Augenlider anheben. Suchen Sie sofort medizinische Hilfe.

**Einatmen:** Decken Sie das Opfer mit einer Decke zu, bringen Sie es an die frische Luft und halten Sie es ruhig. Suchen Sie sofort medizinische Hilfe. Beginnen Sie sofort mit der künstlichen Beatmung, wenn Atemnot oder Atembeschwerden oder Erstickung auftreten.

**Verschlucken:** Geben Sie dem Patienten mindestens 2 Gläser Milch oder Wasser zu trinken. Erbrechen Sie, es sei denn, der Patient ist bewusstlos. Suchen Sie sofort medizinische Hilfe.

## 9.3 Maßnahmen zur Brandbekämpfung

**Löschmittel:** Trockenpulver, Sand, Kohlendioxid (CO2). Feuerpräventions– und Schutzmaßnahmen:

**Brennbare Eigenschaften:** Lithium–Ionen–Batterien enthalten ein brennbares flüssiges Elektrolyt, das bei hohen Temperaturen (> 150 °C) oder bei Beschädigung oder unsachgemäßer Verwendung (z. B. mechanische Beschädigung oder Überladung) entweichen, entzünden oder Funken erzeugen kann. Brennende Zellen können andere nahegelegene Batterien entzünden.

**Explosionsdaten:** Schwere mechanische Misshandlung kann Batterien zum Platzen bringen. Batterien können explodieren, wenn sie Feuer ausgesetzt sind.

**Besondere Schutzausrüstung für Feuerwehrleute:** Tragen Sie vollständige Schutzausrüstung und ein selbstständiges Atemschutzgerät mit einer Vollmaske im Druckbedarf oder einem anderen positiven Druckmodus im Falle eines Feuers.

## 10 Hinweise

## **10.1 Recycling und Entsorgung**

Falls eine Batterie (im normalen Zustand oder beschädigt) entsorgt oder recycelt werden muss, muss dies den lokalen Recyclingvorschriften (d.h. Verordnung (EG) Nr. 1013/2006 innerhalb der Europäischen Union) folgen, um eine relevante Recyclingeffizienz zu erreichen, und es sind die besten verfügbaren Techniken zu verwenden.

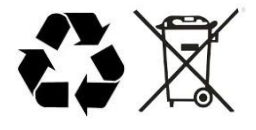

## 10.2 Wartung

- Es ist erforderlich, die Batterie mindestens einmal alle 6 Monate aufzuladen. Stellen Sie sicher, dass der SOC auf über 85 % aufgeladen ist.
- 2) Überprüfen Sie die Installationsumgebung wie Staub, Wasser, Insekten usw. Stellen Sie sicher, dass sie für das IP65 Batteriesystem geeignet ist. Die Verbindung des Stromsteckers, des Erdungspunkts, des Stromkabels und der Schraube sollte jährlich überprüft werden.